# **PORTAL EDUCACIONAL**

# Aluno/Responsável Financeiro

Última revisão em 28/10/2024

Perseus Tecnologia da Informação S/A

# SUMÁRIO

| 1. A  | SOLUÇÃO                                     | ERRO! INDICADOR NÃO DEFINIDO. |
|-------|---------------------------------------------|-------------------------------|
| 2. A  | PRESENTAÇÃO                                 | ERRO! INDICADOR NÃO DEFINIDO. |
| З. А  | CESSO                                       |                               |
| 4. IN | NÍCIO                                       |                               |
| 5. A  | NÁLISE CURRICULAR                           | 6                             |
| 6. A  | RQUIVOS                                     |                               |
| 7. C  | ENTRAL DO ALUNO                             |                               |
| 7     |                                             | 12                            |
| 7     | .2. INSERIR COMENTÁRIO                      |                               |
| 7     | .3. INSERIR ANEXOS                          |                               |
| 7     | .4. FINALIZAÇÃO DO ATENDIMENTO              |                               |
| 7     | .5. Pesquisa de Satisfação                  |                               |
| 7     | .6. REABERTURA DE ATENDIMENTO               |                               |
| 7     | .7. SITUAÇÃO DE CADA STATUS                 |                               |
| 8. D  | ADOS CADASTRAIS                             | 21                            |
| 9. E  | -MAIL DOS PROFESSORES                       |                               |
| 10.   | FINANCEIRO                                  |                               |
| 1     | 0.1. Detalhes da parcela                    |                               |
| 1     | 0.2. IMPRESSÃO DA PARCELA                   |                               |
| 1     | 0.3. PAGAMENTO DA PARCELA                   |                               |
| 1     | 0.4. IMPRESSÃO DE NOTAS FISCAIS             |                               |
| 11.   | HISTÓRICO                                   |                               |
| 12.   | TAREFAS                                     |                               |
| 1     | 2.1. INCLUSÃO DE RESPOSTA                   |                               |
| 1     | 2.2. INCLUSÃO DE NOVO ARQUIVO               |                               |
| 1     | 2.3. INCLUSÃO E VISUALIZAÇÃO DE COMENTÁRIOS |                               |
| 13.   | ROTEIRO DE AULA                             |                               |
| 14.   | BOLETIM                                     |                               |
| 15.   | OCORRÊNCIAS                                 |                               |
| 16    | FORÚM                                       | 36                            |
| 17    |                                             | ۵۵<br>۵۲                      |
| 17.   |                                             |                               |

## 1. ACESSO

Para acessar o Portal Educacional o aluno deve utilizar seu e-mail, número de matrícula ou CPF e a senha gerado no momento da matrícula.

| Faça login para acessar                                         | ←                                                                     |
|-----------------------------------------------------------------|-----------------------------------------------------------------------|
| Digite seu e-mail, CPF/CNPJ ou código. 1 danieli@perseus.com.br | Digite sua senha. 2 3 	Manter conectado. 4 Redefinir a senha SEGUINTE |
| Perseus                                                         | Perseus                                                               |

Para realizar o acesso, o aluno deve seguir os seguintes passos:

1. Na primeira tela, o aluno deverá informar seu usuário, que pode ser seu e-mail, seu número de matrícula ou CPF e clique em seguinte;

2. Neste momento, o sistema já identificou o perfil de aluno. Em seguida o aluno deverá informar sua senha ;

3. Temos ainda a opção "Manter conectado" que quando desmarcada, o cookie com o ticket de autenticação é eliminado ao fechar o browser e, é necessário autenticar novamente para voltar ao sistema (é um cookie de sessão).

OBS: Não pode apenas fechar a aba do navegador, é necessário fechar todas as instâncias. Se ele estiver marcado, o usuário poderá fechar totalmente o navegador e, ao voltar estará autenticado por 10 dias.

4. Ao clicar nessa opção será exibido um botão "Enviar senha por e-mail". Ao clicar nele, será enviada uma nova senha para o e-mail do aluno.

# 2. INÍCIO

Após efetuar o login no Portal, teremos a tela de "Inicio", onde os menus ou serviços disponíveis

para acesso e algumas informações que serão explicadas a seguir:

| Matrícula selecionada 1<br>Administração Núcleo Comum, 201 | 2-1 - RS.   Período da matrío                      | ula: 2017-2.   Unidade: Un | iPerseus - Universio | dade Perseus.                                                                               |                 |                 |   |
|------------------------------------------------------------|----------------------------------------------------|----------------------------|----------------------|---------------------------------------------------------------------------------------------|-----------------|-----------------|---|
| Início Dados Cadastrais                                    | Análise Curricular Hi                              | stórico Financeiro         | Arquivos T           | Farefas Central do Aluno                                                                    | Roteiro de aula | Ver mais opções |   |
| O título neste local €                                     | é configurável                                     | 3                          | 2                    |                                                                                             |                 |                 |   |
| Desconto para<br>na<br>Instit                              | a indicação d<br>ovos alunos d<br>c <b>uto Exe</b> | nplo                       |                      | 25%<br>NA MATRICUL                                                                          | F               |                 |   |
| Grade horária 4                                            |                                                    |                            |                      |                                                                                             |                 |                 |   |
| <                                                          |                                                    | Sem                        | ana de 7 de Março    | o a 13 de Março                                                                             |                 |                 | > |
| Horário                                                    | DOM                                                | SEG                        | TE                   | ER QUA                                                                                      | QUI             | SEX SÁ          | 3 |
| 19:00-19:50                                                |                                                    | CON0845                    |                      |                                                                                             |                 |                 |   |
| 19:50-20:40                                                |                                                    | CON0845                    |                      |                                                                                             |                 |                 |   |
| 20:40-21:30                                                |                                                    | CON0845                    |                      |                                                                                             |                 |                 |   |
| 21:30-22:20                                                |                                                    | CON0845                    |                      |                                                                                             |                 |                 |   |
| Quadro de notas                                            | ;                                                  |                            |                      |                                                                                             |                 |                 | : |
| Disciplina N1                                              | N2 Média                                           | Exame                      | Grau Final           | Faltas                                                                                      | Frequência      | Resultado       |   |
| CON0845 6,8                                                |                                                    |                            |                      | 0                                                                                           | 100.00          | Matriculado     |   |
|                                                            |                                                    |                            |                      |                                                                                             |                 |                 |   |
| 1º Semestre de 2020                                        |                                                    |                            |                      |                                                                                             |                 |                 | : |
| Eventos 6                                                  |                                                    |                            |                      | O título neste loca                                                                         | l é configuráv  | rel 7           |   |
| 11/3 Eventos acadêmicos                                    |                                                    |                            |                      | <ul> <li>Perseus TI</li> <li>Biblioteca PERGAMUN</li> <li>Video Perseus Instituc</li> </ul> | 1<br>ional      |                 |   |
| 12 / 3 Eventos acadêmicos<br>exta-Feira                    |                                                    |                            |                      |                                                                                             |                 |                 |   |

1. Local de seleção da(s) matrícula(s) do aluno, por padrão será exibida a matrícula mais recente e as informações do portal serão exibidas de acordo com a matrícula selecionada;

2. Neste local estão localizados os menus ou serviços disponíveis, as opções deste local poderão variar de acordo com as regras de negócio da instituição;

3. As imagens desta tela podem ser habilitadas ou criadas pela instituição de ensino utilizando a opção "Informativos web" com o tipo "Destaque";

4. Neste local temos a "Grade horária" em que o aluno poderá visualizar suas aulas da semana corrente, na grade serão mostrados os horários e os dias da semana. Observem que será possível avançar ou retroceder as semanas das aulas ao clicar nas setas, possibilitando assim a visualização das aulas que aconteceram anteriormente ou que ainda acontecerão. Ainda é possível visualizar os detalhes de cada uma das disciplinas, posicionando o mouse sobre as disciplinas.

5. Neste local, será mostrado o quadro de notas com as informações de todas as etapas, totalizador de faltas e status de cada uma das disciplinas. Através da opção "selecione o período" é possível ver o quadro de notas dos períodos anteriores.

6. No quadro de eventos serão mostradas todas as datas de etapas e avaliações, datas de eventos acadêmicos cadastrados nos "Informativos Web" com o tipo "Eventos Acadêmicos", além dos feriados e recessos definidos pela instituição de ensino.

7. Neste local serão mostrados todos os links úteis cadastrados e definidos pela instituição nos "Informativos Web" com o tipo "Hyperlink".

Ao clicar na foto, o aluno poderá trocá-la, caso a Instituição permitir. Abrirá também uma janela com as seguintes opções:

1. Alterar perfil de preferência de acesso;

2. Alterar a senha de acesso ao Portal Educacional;

3. Confirmar senha alterada;

4. Salvar configurações realizadas.

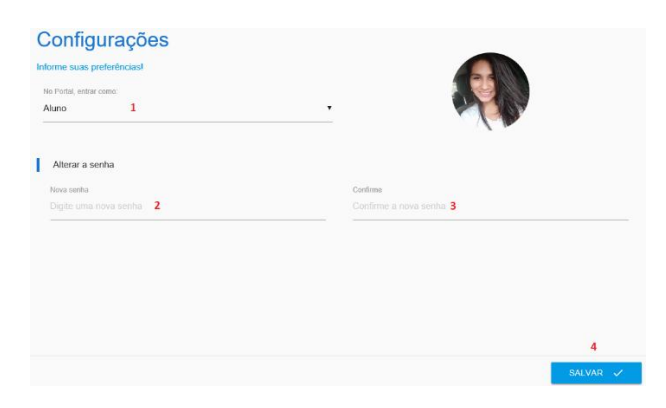

# 3. ANÁLISE CURRICULAR

Disponível apenas para ensino superior, o objetivo dessa opção é mostrar para o aluno as disciplinas cursadas, as que ele está cursando e as que faltam cursar, com isso, possibilitará o acompanhamento em tempo real da situação de sua matrícula. Será possível ainda ver detalhes das disciplinas e suas respectivas notas e frequências.

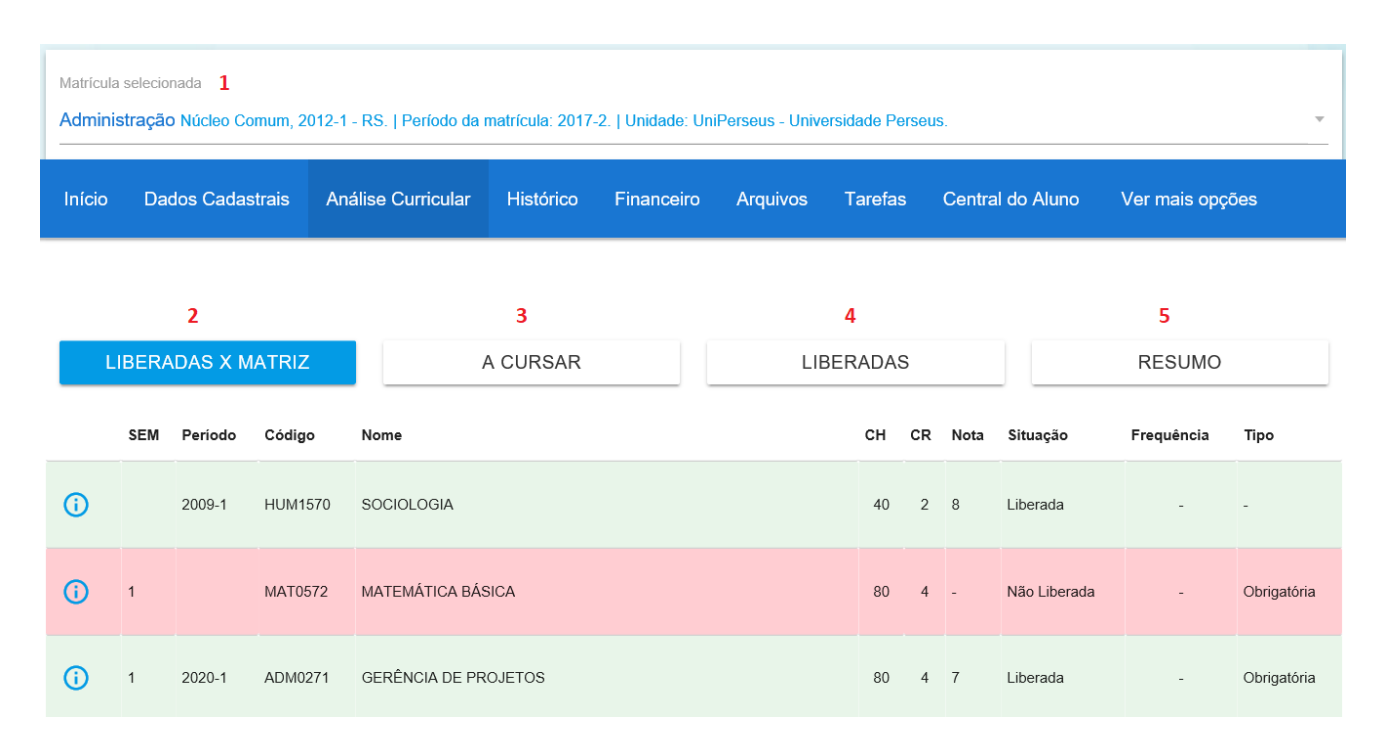

A seguir veremos cada uma das opções dessa tela:

1. Neste local estarão localizadas todas as matrículas do aluno, para visualizar as informações referente a análise curricular de cada matrícula. Basta clicar sobre o menu e clicar sobre a matrícula desejada. Observe na imagem acima que clicamos e escolhemos a matrícula no curso de "Administração" com status "Matriculado".

| Matrícula selecionada<br>Administração Núcleo Comum, 2012-1 - RS.   Período da matrícula: 2017-2.   Unidade: UniPerseus - Universidade Perseus. |
|----------------------------------------------------------------------------------------------------|
|                                                                                                    |
| Administração Matriculado<br>Núcleo Comum, 2012-1 - RS.   Período da matrícula: 2017-2.   Unidade: UniPerseus - Universidade Perseus.           |
| Administração Contrato Finalizado<br>Núcleo Comum, 2012-1 - RS.   Período da matrícula: 2017-1.   Unidade: UniPerseus - Universidade Perseus.   |
| Administração Contrato Finalizado<br>Núcleo Comum, 2008-1 - SP.   Período da matrícula: 2011-1.   Unidade: Faculdade Perseus São Paulo.         |
| Administração Contrato Finalizado<br>Núcleo Comum, 2008-1 - SP.   Período da matrícula: 2012-1.   Unidade: Faculdade Perseus São Paulo.         |

2. Por padrão a opção "Liberadas x Matriz" vem selecionada. Nesta tela será exibido um quadro completo da matriz curricular, incluindo as disciplinas liberadas e não liberadas. Observe que na coluna situação será mostrado o status de cada disciplina. Já as disciplinas com status "cursando" ficarão em destaque.

| Matrícula<br>Adminis | Matrícula selecionada Administração Núcleo Comum, 2012-1 - RS.   Período da matrícula: 2017-2.   Unidade: UniPerseus - Universidade Perseus. |            |            |               |                    |          |         |            |       |     |           |               |            |             |
|----------------------|----------------------------------------------------------------------------------------------------|------------|------------|---------------|--------------------|----------|---------|------------|-------|-----|-----------|---------------|------------|-------------|
| Início               | Dados                                                                                                    | Cadastrais | Análise Cu | ırricular His | stórico Financeiro | Arquivos | Tarefas | Central do | Alunc | ) F | Roteiro d | e aula Ver ma | is opções  |             |
|                      |                                                                                                    |            |            |               |                    |          |         |            |       |     |           |               |            |             |
|                      | LIBER                                                                                                    | ADAS X MA  | TRIZ       |               | A CURSAR           |          |         | LIBER      | ADAS  |     |           |               | RESUMO     |             |
|                      | SEM                                                                                                    | Período    | Código     | Nome          |                    |          |         |            | СН    | CR  | Nota      | Situação      | Frequência | Тіро        |
| <b>(</b> )           |                                                                                                    | 2009-1     | HUM1570    | SOCIOLOGIA    |                    |          |         |            | 40    | 2   | 8         | Liberada      | -          | -           |
| <b>i</b>             | 1                                                                                                    |            | MAT0572    | MATEMÁTICA B  | BÁSICA             |          |         |            | 80    | 4   | -         | Não Liberada  | -          | Obrigatória |
| <b>(</b> )           | 1                                                                                                    | 2020-1     | ADM0271    | GERÊNCIA DE F | PROJETOS           |          |         |            | 80    | 4   | 7         | Liberada      | -          | Obrigatória |
| <b>i</b>             | 2                                                                                                    | 2017-2     | ADM4290    | PESQUISA OPE  | RACIONAL           |          |         |            | 80    | 4   | 7         | Liberada      | -          | Obrigatória |
| <b>(</b> )           | 3                                                                                                    | 2021-1     | CON0845    | CONTABILIDAD  | E DE CUSTOS        |          |         |            | 80    | 4   | -         | Cursando      | 100.00     | Obrigatória |

3. Ao clicar nesta opção, será possível visualizar apenas as disciplinas que deverão ser cursadas, ou seja, as que não estão liberadas.

| Matrícula<br>Adminis        | Matricula selecionada<br>Administração Núcleo Comum, 2012-1 - RS.   Período da matricula: 2017-2.   Unidade: UniPerseus - Universidade Perseus. |            |            |           |                                   |             |          |         |            |         |     |           |              |                |             |
|-----------------------------|----------------------------------------------------------------------------------------------------|------------|------------|-----------|-----------------------------------|-------------|----------|---------|------------|---------|-----|-----------|--------------|----------------|-------------|
| Início                      | Dados                                                                                                    | Cadastrais | Análise Cu | urricular | Histórico                         | Financeiro  | Arquivos | Tarefas | Central do | o Aluno | o F | Roteiro d | e aula Ve    | er mais opções |             |
|                             |                                                                                                    |            |            |           |                                   |             |          |         |            |         |     |           |              |                |             |
| LIBERADAS X MATRIZ A CURSAR |                                                                                                    |            |            |           | LIBERADAS                         |             |          |         |            | RESUMO  |     |           |              |                |             |
|                             | SEM                                                                                                    | Período    | Código     | Nome      |                                   |             |          |         |            | СН      | CR  | Nota      | Situação     | Frequência     | Тіро        |
| <b>i</b>                    | 1                                                                                                    |            | MAT0572    | MATEMÁ    | TICA BÁSICA                       |             |          |         |            | 80      | 4   |           | Não Liberada | -              | Obrigatória |
| <u>(</u> )                  | 1                                                                                                    |            | HUM0964    | METODO    | METODOLOGIA E PESQUISA CIENTÍFICA |             |          |         |            | 40      | 2   |           | Não Liberada |                | Obrigatória |
| 0                           | 2                                                                                                    |            | HUM0992    | ÉTICA E I | LEGISLAÇÃO P                      | ROFISSIONAL |          |         |            | 40      | 2   | -         | Não Liberada | -              | Obrigatória |

4. Exibição do quadro das disciplinas liberadas da matrícula selecionada.

| Matrícula s<br>Administ                     | Matrícula selecionada Administração Núcleo Comum, 2012-1 - RS.   Período da matrícula: 2017-2.   Unidade: UniPerseus - Universidade Perseus. |         |         |                       |     |  |    |    |      |          |            |             |  |
|---------------------------------------------|----------------------------------------------------------------------------------------------------|---------|---------|-----------------------|-----|--|----|----|------|----------|------------|-------------|--|
| Início                                      | Início Dados Cadastrais Análise Curricular Histórico Financeiro Arquivos Tarefas Central do Aluno Roteiro de aula Ver mais opções            |         |         |                       |     |  |    |    |      |          |            |             |  |
|                                             |                                                                                                    |         |         |                       |     |  |    |    |      |          |            |             |  |
| LIBERADAS X MATRIZ A CURSAR LIBERADAS RESUM |                                                                                                    |         |         |                       |     |  |    |    |      | MO       |            |             |  |
|                                             | SEM                                                                                                    | Período | Código  | Nome                  |     |  | СН | CR | Nota | Situação | Frequência | Тіро        |  |
| <b>(</b> )                                  |                                                                                                    | 2009-1  | HUM1570 | SOCIOLOGIA            |     |  | 40 | 2  | 8    | Liberada | -          | -           |  |
| <b>(</b> )                                  | 1                                                                                                    | 2020-1  | ADM0271 | GERÊNCIA DE PROJETOS  |     |  | 80 | 4  | 7    | Liberada | -          | Obrigatória |  |
| i                                           | 1                                                                                                    | 2020-1  | ADM4259 | TEORIAS DA ADMINISTRA | ção |  | 80 | 4  | 8    | Liberada | -          | Obrigatória |  |

5. Nesta opção, será possível visualizar um resumo das disciplinas agrupadas por tipo, mostrando a quantidade de carga horária e créditos cursados e a cursar:

| Matrícula s<br>Administ | Matrícula selecionada Administração Núcleo Comum, 2012-1 - RS.   Período da matricula: 2017-2.   Unidade: UniPerseus - Universidade Perseus. |                 |               |              |         |             |                  |           |                |             |       |  |  |  |
|-------------------------|----------------------------------------------------------------------------------------------------|-----------------|---------------|--------------|---------|-------------|------------------|-----------|----------------|-------------|-------|--|--|--|
| Início                  | Dados Cadastrais                                                                                                    | Análise Curricu | lar Histórico | o Financeiro | o Arqui | vos Tarefas | Central do Aluno | Roteiro o | le aula Ver ma | is opções   |       |  |  |  |
|                         |                                                                                                    |                 |               |              |         |             |                  |           |                |             |       |  |  |  |
|                         | LIBERADAS X MAT                                                                                                    | RIZ             |               | A CURSAR     |         |             | LIBERADAS        |           |                | RESUMO      |       |  |  |  |
| Carga horá              | ria / Créditos                                                                                                    |                 | CH total      | CR total     | %       | CH cursado  | CR cursado       | %         | CH a cursar    | CR a cursar | %     |  |  |  |
| Disciplinas             | Curriculares Obrigatórias                                                                                                    |                 | 2560          | 128          | 79,5%   | 400         | 20               | 12,4%     | 2160           | 108         | 67,1% |  |  |  |
| Disciplinas             | Curriculares Opcionais                                                                                                    |                 | 160           | 8            | 5%      | 0           | 0                | 0%        | 160            | 8           | 5%    |  |  |  |
| Estágios Su             | pervisionados                                                                                                    |                 | 300           | 15           | 9,3%    | 0           | 0                | 0%        | 300            | 15          | 9,3%  |  |  |  |
| Atividades (            | Complementares                                                                                                    |                 | 200           | 10           | 6,2%    | 0           | 0                | 0%        | 200            | 10          | 6,2%  |  |  |  |

Para visualizar os detalhes de cada disciplina, basta clicar sobre o ícone "Informações" localizado ao lado de cada. Como exemplo, clicamos na disciplina "Contabilidade de Custos". Observe que ao clicar, serão mostradas algumas informações adicionais da disciplina: Pré-requisitos; Equivalências; Bibliografia; Ementa; Justificativa; Objetivo e Programa.

400

20

12,4%

2820

141

87,6%

3220

161

100%

Total Geral

|                | CO    | N0845 - CONTABI | LIDADE DE CUST | ros            |                 |
|----------------|-------|-----------------|----------------|----------------|-----------------|
| DISCIPLINA     | TURMA | NOTAS           | FREQUÊNCIA     | APROVEITAMENTO | CONTEÚDO MINIST |
| Pré-requisitos |       |                 |                |                | :               |
| (CON0833)      |       |                 |                |                |                 |
| Equivalências  |       |                 |                |                | :               |
| Bibliografia   |       |                 |                |                | :               |
| Ementa         |       |                 |                |                | :               |
| Justificativa  |       |                 |                |                | :               |
| Objetivo       |       |                 |                |                | :               |
| Programa       |       |                 |                |                | :               |
|                |       |                 |                |                |                 |
|                |       |                 |                |                | ок 🗸            |

# Informações da turma: Horário; Data inicial e final; Unidade.

|                  | CON          | )845 - CONTABI | LIDADE DE CUS          | TOS            |                 |
|------------------|--------------|----------------|------------------------|----------------|-----------------|
| DISCIPLINA       | TURMA        | NOTAS          | FREQUÊNCIA             | APROVEITAMENTO | CONTEÚDO MINIST |
| Horário          | Data inicial | Data final     | Unidade                |                |                 |
| SEG(19:00-22:20) | 22/02/2021   | 30/06/2021     | UniPerseus - Universio | lade Perseus   |                 |
| Sala: 001        |              |                |                        |                |                 |
|                  |              |                |                        |                |                 |
|                  |              |                |                        |                | ок 🗸            |

Informações das notas: Avaliação; Nota; Nota Máxima; Peso. Caso tenha avaliações parciais

#### serão

mostradas

### também.

| DISCIPLINA    | TURMA |      | NOTAS      | FREQUÊNCIA | APROVEITAMENTO | CONTEÚD | O MINIST |
|---------------|-------|------|------------|------------|----------------|---------|----------|
| Avaliação     |       | Nota | NG         | ota Máxima |                | Peso    |          |
| N1            |       | 6,8  | 10         |            |                | 1       |          |
| Avaliações N1 |       | Nota | Nota Máxim | a          | Peso           | Data    |          |
| Prova         |       | 5,0  | 10         |            | 2,00           | -       |          |
| Trabalho 1    |       | 8,0  | 10         |            | 1,00           | -       |          |
| Trabalho 2    |       | 9,0  | 10         |            | 1,00           | -       |          |
| N2            |       | -    | 10         |            |                | 2       |          |
| -             |       | -    | 0          |            |                | 0       |          |
|               |       | -    | 0          |            |                | 0       |          |
|               |       |      |            |            |                |         | ок 🗸     |

Informações de frequência através do filtro: "Todas", "Não lançadas" e "Lançadas". Ao clicar no dia de lançamento será mostrado os períodos também.

|            | C          | ON0845 - CONTABII | LIDADE DE CUS | TOS            |                 |
|------------|------------|-------------------|---------------|----------------|-----------------|
| DISCIPLINA | TURMA      | NOTAS             | FREQUÊNCIA    | APROVEITAMENTO | CONTEÚDO MINIST |
| Todas      |            | O Não lançadas    |               | O Lançadas     |                 |
| +          | 22/02/2021 |                   |               | 4 Presenças    | 0 Faitas        |
|            | Período    |                   | Lŧ            | ançamentos     |                 |
|            | 1          |                   |               | Ν              |                 |
|            | 2          |                   |               | Ν              |                 |
|            | 3          |                   |               | Ν              |                 |
|            | 4          |                   |               | Ν              |                 |
| +          | 01/03/2021 |                   |               | 4 Presenças    | 0 Faltas        |
|            | 08/03/2021 |                   |               |                | Não lançado     |
|            | 15/03/2021 |                   |               |                | Não lançado     |

Informações de aproveitamento serão mostradas caso tenha lançamento.

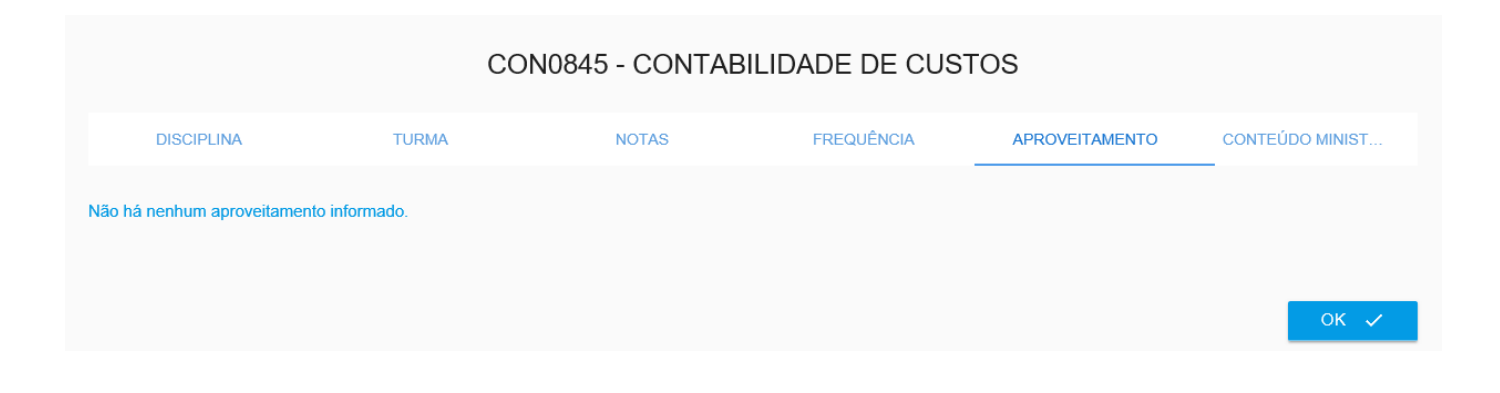

### Informações de conteúdo ministrado serão exibidos ao clicar no dia desejado.

| CON0845 - CONTABILIDADE DE CUSTOS       |       |       |            |                |                 |  |  |  |
|-----------------------------------------|-------|-------|------------|----------------|-----------------|--|--|--|
| DISCIPLINA                              | TURMA | NOTAS | FREQUÊNCIA | APROVEITAMENTO | CONTEÚDO MINIST |  |  |  |
| <b>11</b><br>22/02/2021   19:00 - 19:50 |       |       |            |                | :               |  |  |  |
| 22/02/2021   19:50 - 20:40              |       |       |            |                | :               |  |  |  |
| 22/02/2021   20:40 - 21:30              |       |       |            |                | :               |  |  |  |
| 22/02/2021   21:30 - 22:20              |       |       |            |                | :               |  |  |  |

## 4. ARQUIVOS

Neste menu, o aluno terá acesso a todos os arquivos disponibilizados pelo professor de cada disciplina ao qual está matriculado. Para visualizar e baixar os arquivos, o aluno deve selecionar a pasta raiz (1) correspondente à disciplina desejada e com isto visualizar no quadro central todos os arquivos disponíveis. É possível obter informações clicando neste local (2) e fazer download (3).

| Matrícula<br>Adminis | Matrícula selecionada<br>Administração Núcleo Comum, 2012-1 - RS.   Período da matrícula: 2017-2.   Unidade: UniPerseus - Universidade Perseus. |                    |           |                         |          |         |                  |                 |                 | Ŧ                |   |
|----------------------|----------------------------------------------------------------------------------------------------|--------------------|-----------|-------------------------|----------|---------|------------------|-----------------|-----------------|------------------|---|
| Início               | Dados Cadastrais                                                                                                    | Análise Curricular | Histórico | Financeiro              | Arquivos | Tarefas | Central do Aluno | Roteiro de aula | Ver mais opções | ;                |   |
| Periodo<br>2021-1    | Arquivos do aluno<br>Arquivos do curso                                                                                                    | custos 1           |           | Exemplo 2<br>10/03/2021 | IPG      |         |                  | NOME            | <b>V</b>        | DATA ↓<br>2<br>ĵ | 3 |

| Informações                                                              |          |
|--------------------------------------------------------------------------|----------|
| Enviado em 10/03/2021, às 10:37. Tamanho de 75 kB.<br>Descrição<br>teste |          |
|                                                                          |          |
|                                                                          | FECHAR X |

## 5. CENTRAL DO ALUNO

A Central do aluno é uma ferramenta criada para que os alunos possam realizar solicitações à Instituição. Através dela, será possível a abertura, acompanhamento ou consulta dos atendimentos.

### 5.1. Abertura de atendimento

Para abrir um atendimento, clique no serviço "Central do Aluno". Em seguida clique no menu de opções e no botão "Novo Atendimento", conforme imagem abaixo:

| Matrícula :<br>Adminis | Matricula selecionada Administração Núcleo Comum, 2012-1 - RS.   Período da matricula: 2017-2.   Unidade: UniPerseus - Universidade Perseus. |                    |           |            |          |         |                  |                 |                 |  |  |
|------------------------|----------------------------------------------------------------------------------------------------|--------------------|-----------|------------|----------|---------|------------------|-----------------|-----------------|--|--|
| Início                 | Dados Cadastrais                                                                                                    | Análise Curricular | Histórico | Financeiro | Arquivos | Tarefas | Central do Aluno | Roteiro de aula | Ver mais opções |  |  |
|                        |                                                                                                    |                    |           |            |          |         |                  |                 |                 |  |  |
|                        | Atendimentos<br>Exibindo atendimentos: Aguardando: Sim; Em atendimento: Sim; Intervenção: Sim; Concluído: Sim.                               |                    |           |            |          |         |                  |                 |                 |  |  |
| 30 - te<br>Históric    | 30 - teste Aguardando resposta<br>Histórico escolar, solicitado em 10/03/2021.                                                               |                    |           |            |          |         |                  |                 |                 |  |  |

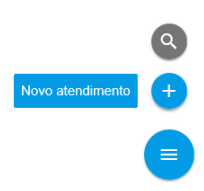

O aluno deverá primeiramente, selecionar a unidade (1) ao qual gostaria de abrir o atendimento. Depois selecionar o tipo de serviço (2). Caso seja tarifado será aberto um campo para selecionar a matrícula (3), colocar a quantidade do serviço (4) que quanto mais, maior será o valor cobrado. Inserir um resumo (5) e descrição (6). Caso necessário coloque um ou mais anexos (7) e por último salvar (8).

| Nova solicitação              |                     |                   |                 |  |        |   |
|-------------------------------|---------------------|-------------------|-----------------|--|--------|---|
| Unidade                       |                     |                   |                 |  |        |   |
| UniPerseus - Universidade Per | seus <mark>1</mark> |                   |                 |  |        | - |
| Tipo de serviço               |                     |                   |                 |  |        |   |
| Declaração de matrícula       | 2                   |                   |                 |  |        |   |
| Declaração de matricula       |                     |                   |                 |  |        |   |
| Matrícula                     | 3                   |                   |                 |  |        |   |
| DANIELI QUINTANS OLIVEIRA     | A - 2017-2 - Admini | stração / NC / 05 | 6 - Matriculado |  |        | • |
| Quantidade                    | _                   |                   |                 |  |        |   |
| 1                             | 4                   |                   |                 |  |        | • |
| Valor R\$ 20,00               |                     |                   |                 |  |        |   |
| Resumo                        | 5                   |                   |                 |  |        |   |
| Descrição                     |                     |                   |                 |  |        |   |
| Teste                         |                     |                   |                 |  |        |   |
|                               | 6                   |                   |                 |  |        |   |
|                               |                     |                   |                 |  |        |   |
| ARQUIVOS                      | 7                   |                   |                 |  | 8      |   |
|                               |                     |                   |                 |  | SALVAR | ~ |

Após o preenchimento das informações, o aluno deve salvar. Automaticamente será enviado um e-mail de confirmação da abertura do atendimento para a Instituição e a página será recarregada com a lista de atendimentos.

Para acessar um atendimento clique em cima dele. Na aba principal mostra a primeira descrição. Se tarifado mostra um ícone (1) para impressão do boleto. O botão finalizar determina o encerramento

| ( | 2 | ) |   |
|---|---|---|---|
| ' | - | , | 1 |

| Matrícula s<br>Adminis   | Matrícula selecionada Administração Núcleo Comum, 2012-1 - RS.   Período da matrícula: 2017-2.   Unidade: UniPerseus - Universidade Perseus. |                    |           |            |          |         |                  |                 |       |  |
|--------------------------|----------------------------------------------------------------------------------------------------|--------------------|-----------|------------|----------|---------|------------------|-----------------|-------|--|
| Início                   | Dados Cadastrais                                                                                                    | Análise Curricular | Histórico | Financeiro | Arquivos | Tarefas | Central do Aluno | Ver mais opções |       |  |
| ¢                        |                                                                                                    |                    |           |            |          |         |                  | 1               | 2     |  |
| <b>32 - D</b><br>Declara | eclaração<br>ção de matrícula, solicitado                                                                                                    | em 11/03/2021.     |           |            |          |         |                  | Aguardando res  | posta |  |
|                          | PRINCIPAL                                                                                                    |                    |           | COMENTÁ    | RIOS     |         | ļ                | ANEXOS          |       |  |
| Descr                    | ição                                                                                                    |                    |           |            |          |         |                  |                 |       |  |
| Solicito ur              | Solicito uma declaração de matrícula                                                                                                    |                    |           |            |          |         |                  |                 |       |  |

### 5.2. Inserir comentário

O aluno pode inserir um comentário após a criação do atendimento. Seja por solicitação da Instituição que o aluno será notificado via e-mail ou algum comentário que deseja incrementar. Acesse o botão de serviços e clique em "Novo comentário".

| ¢                                                                     |                     | 5                   |                 |
|-----------------------------------------------------------------------|---------------------|---------------------|-----------------|
| 32 - Declaração<br>Declaração de matrícula, solicitado em 11/03/2021. |                     | Aguardando resposta |                 |
| PRINCIPAL                                                             | COMENTÁRIOS         | ANEXOS              | lovo comentário |
| Descrição<br>Solicito uma declaração de matrícula                     |                     |                     | 0               |
|                                                                       |                     |                     | Ē               |
| Coloque o comentário e                                                | clique em "Salvar". |                     |                 |

Novo comentário Mensagem Por favor, necessito da declaração até dia 15/03/2021, Para visualizar os comentários, acesse a aba "comentários". Neste local são visualizados a troca

de comentários entre a Instituição e o aluno.

| <del>&lt;</del>                                                                                  |                      | \$ 🗸                |
|--------------------------------------------------------------------------------------------------|----------------------|---------------------|
| 32 - Declaração<br>Declaração de matrícula, solicitado em 11/03/2021.                            |                      | Aguardando resposta |
| PRINCIPAL                                                                                        | COMENTÁRIOS          | ANEXOS              |
| 18:13:33<br>DANIELI QUINTANS OLIVEIRA: Anexou o arquivo 'teste.po                                | <b>•</b><br>f.       |                     |
| 18:06:45<br>DANIELI QUINTANS OLIVEIRA: Por favor, necessito da<br>declaração até dia 15/03/2021. | 11/03/2021<br>QUINTA |                     |
| 17:30:26<br>DANIELI QUINTANS OLIVEIRA: Solicito uma declaração de<br>matrícula                   | •<br>•               |                     |

### 5.3. Inserir anexos

Para inserir anexos acesse o atendimento e passe o mouse no botão de serviços e selecione a

opção "Novo anexo".

| <                                                                     |             | 6                    |            |   |
|-----------------------------------------------------------------------|-------------|----------------------|------------|---|
| 32 - Declaração<br>Declaração de matrícula, solicitado em 11/03/2021. |             | Aguardando resposta  |            |   |
| PRINCIPAL                                                             | COMENTÁRIOS | ANEXOS               |            |   |
| Descrição                                                             |             |                      |            |   |
| Solicito uma declaração de matrícula                                  |             |                      |            | ٩ |
|                                                                       |             |                      |            |   |
|                                                                       |             |                      | Novo anexo | 0 |
|                                                                       |             |                      |            | + |
| a 2021 Parsaus SA 202102220                                           |             | Conhece a Parseus SA |            |   |

Ao clicar no botão "Arquivos", será aberto o local para selecionar o arquivo desejado. Depois clique

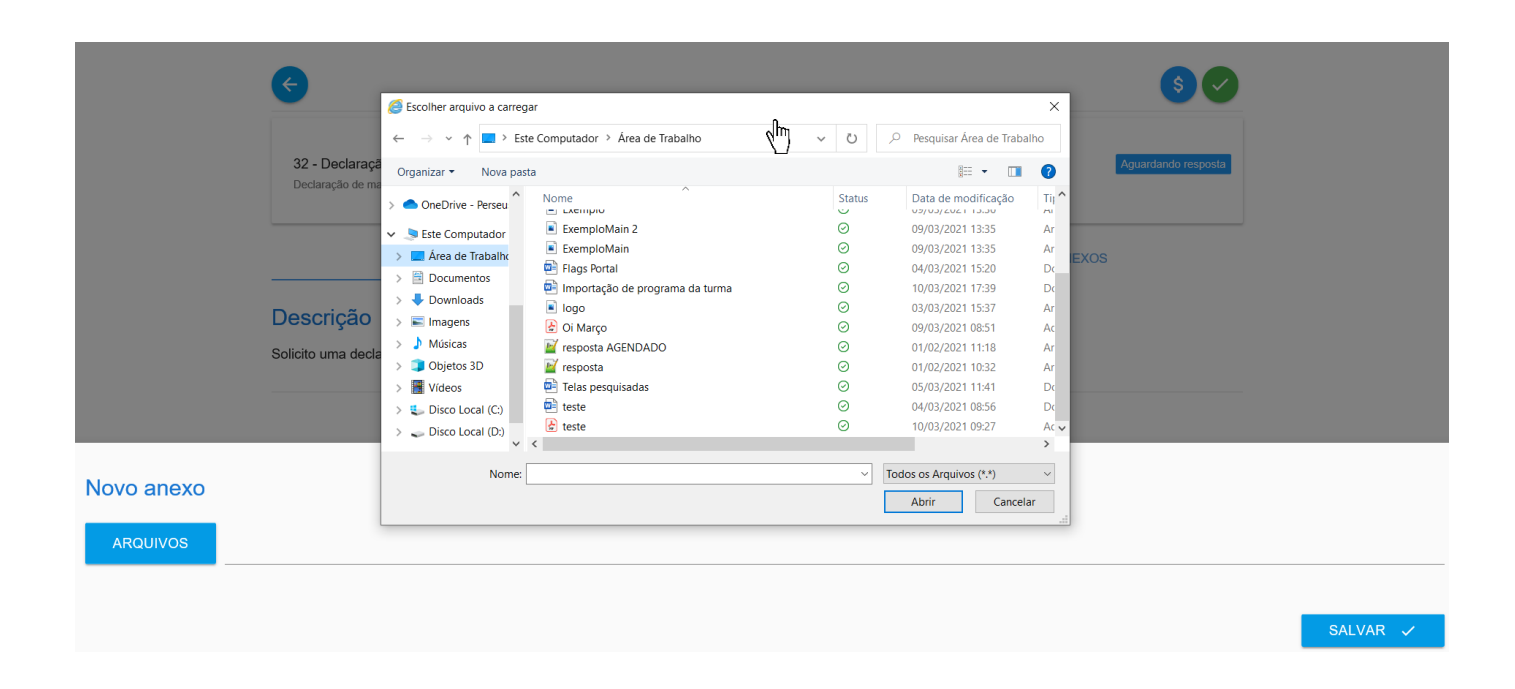

Para visualizar os anexos, acesse a aba "Anexos". Neste local são visualizados todos os anexos da Instituição e do aluno. É possível fazer download na seta ao lado do nome do arquivo.

| <                                                                            |             | \$                  |
|------------------------------------------------------------------------------|-------------|---------------------|
| <b>32 - Declaração</b><br>Declaração de matrícula, solicitado em 11/03/2021. |             | Aguardando resposta |
| PRINCIPAL                                                                    | COMENTÁRIOS | ANEXOS              |
| teste.pdf                                                                    |             | <u>*</u>            |

### 5.4. Finalização do Atendimento

Quando o atendente da Instituição finalizar um atendimento, ele solicitará uma intervenção do aluno para que seja verificada a solução proposta ou retornará o documento solicitado ou ainda enviará uma orientação para o aluno retirar o documento diretamente na Instituição. Caso o acompanhamento esteja de acordo com o solicitado, o aluno deve finalizar o atendimento. Caso contrário, deverá enviar um novo comentário.

Para finalizar um atendimento, clique sobre o ícone identificado na imagem abaixo.

| Início            | Dados Cadastrais                           | Análise Curricular | Histórico | Financeiro | Arquivos | Tarefas | Central do Aluno | Ver mais opções     |
|-------------------|--------------------------------------------|--------------------|-----------|------------|----------|---------|------------------|---------------------|
|                   |                                            |                    |           |            |          |         |                  |                     |
| ¢                 |                                            |                    |           |            |          |         |                  | \$ 🗸                |
|                   |                                            |                    |           |            |          |         |                  | Finalizar           |
| 32 - D<br>Declara | eclaração<br>Ição de matrícula, solicitado | em 11/03/2021.     |           |            |          |         |                  | Aguardando resposta |
|                   |                                            |                    |           |            |          |         |                  |                     |
|                   | PRINCIPAL                                  |                    |           | COMENTA    | RIOS     |         | 4                | ANEXOS              |
| Descr             | ição                                       |                    |           |            |          |         |                  |                     |
| Solicito ur       | na declaração de matr                      | rícula             |           |            |          |         |                  |                     |

A finalização será realizada após a confirmação. Clique no botão "Encerrar".

| Encerrar<br>Confirma o encerramento do atendimento? |          |            |
|-----------------------------------------------------|----------|------------|
|                                                     | CANCELAR | ENCERRAR 🗸 |

Obs.: Se uma aprovação for solicitada através da intervenção do aluno e nada for realizado em sete dias, o atendimento será encerrado automaticamente.

# 5.5. Pesquisa de Satisfação

A pesquisa de satisfação ficará disponível para o aluno responder no momento do encerramento, três questões objetivas e uma opinião se desejar.

| : | Como você Avalia a Solução proposta?         |
|---|----------------------------------------------|
| 0 | Ótimo                                        |
| 0 | Bom                                          |
| 0 | Regular                                      |
| 0 | Ruim                                         |
| 0 | Péssimo                                      |
| : | Como você avalia a qualidade do atendimento? |
| : | Como você avalia o prazo de atendimento?     |
| : | Deixe sua opinião.                           |

Caso o aluno não responda no momento do encerramento, ele poderá realizar em outra oportunidade na Central do Aluno. Basta filtrar pelos atendimentos concluídos e em seguida clicando na tarefa encerrada, selecionando a aba "Avaliação".

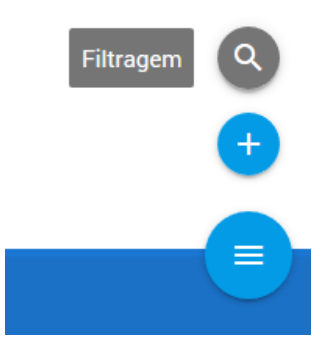

O botão "Filtragem" pode ser pesquisado pelos seguintes campos: "Código", "Descrição", "Solicitação", "Conclusão", "Unidade", "Tipo" e "Status".

| ódigo                                                                                                    |                                                       | Descrição |                                           |
|----------------------------------------------------------------------------------------------------|-------------------------------------------------------|-----------|-------------------------------------------|
|                                                                                                    |                                                       |           |                                           |
| Solicitação                                                                                                    |                                                       | Conclusão |                                           |
| Inidade                                                                                                    |                                                       | Tino      |                                           |
| Selecione                                                                                                    | v                                                     | Selecione |                                           |
|                                                                                                    |                                                       |           |                                           |
| ¢                                                                                                    |                                                       |           | FILTRAR Q                                 |
| 32 - Declaração         Declaração de matricula, solicitado em                                                                            | 11/03/2021, e concluído em 11/03/2021.                |           | FILTRAR Q<br>S<br>Concluído               |
| 32 - Declaração         Declaração de matrícula, solicitado em         PRINCIPAL                                                          | 11/03/2021, e concluído em 11/03/2021.<br>COMENTÁRIOS | ANEXOS    | FILTRAR Q<br>\$<br>Concluido<br>AVALIAÇÃO |
| 32 - Declaração         Declaração de matricula, solicitado em         PRINCIPAL         1         Como você Avalia a Soluç               | 11/03/2021, e concluído em 11/03/2021.<br>COMENTÁRIOS | ANEXOS    | Concluido                                 |
| Como você Avalia a Soluç<br>Octore di como você Avalia a Soluç                                                                            | 11/03/2021, e concluído em 11/03/2021.<br>COMENTÁRIOS | ANEXOS    | FILTRAR Q<br>Ŝ<br>Concluido<br>AVALIAÇÃO  |
| Como você Avalia a Soluç<br>Octoração de matricula, solicitado em<br>PRINCIPAL<br>Como você Avalia a Soluç<br>O Ótimo<br>O Ótimo<br>O Bom | 11/03/2021, e concluido em 11/03/2021.<br>COMENTÁRIOS | ANEXOS    | FILTRAR Q<br>S<br>Concluido<br>AVALIAÇÃO  |
| Como você Avalia a Soluç<br>Ótimo<br>Bom<br>Regular                                                                                       | 11/03/2021, e concluído em 11/03/2021.<br>COMENTÁRIOS | ANEXOS    | EFILTRAR Q<br>S<br>Concluido<br>AVALIAÇÃO |

### 5.6. Reabertura de Atendimento

Os atendimentos finalizados **(não tarifados)** podem ser reabertos. Esta funcionalidade permite que seja replicado todo o conteúdo do atendimento original para o novo. Dessa forma, será um novo atendimento.

Utilize a filtragem para buscar os atendimentos concluídos.

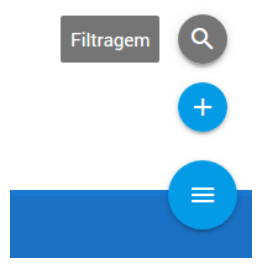

| Filtragem                 |                            |
|---------------------------|----------------------------|
| Código                    | Descrição                  |
| Solicitação               | Conclusão                  |
| Unidade<br>Selecione      | Tipo<br>Selecione          |
| Aguardando Em Atendimento | ✓ Intervenção ✓ Concluídas |
|                           | FILTRAR Q                  |

Passe o mouse no botão abaixo do status "Concluído" e clique em "Reabrir".

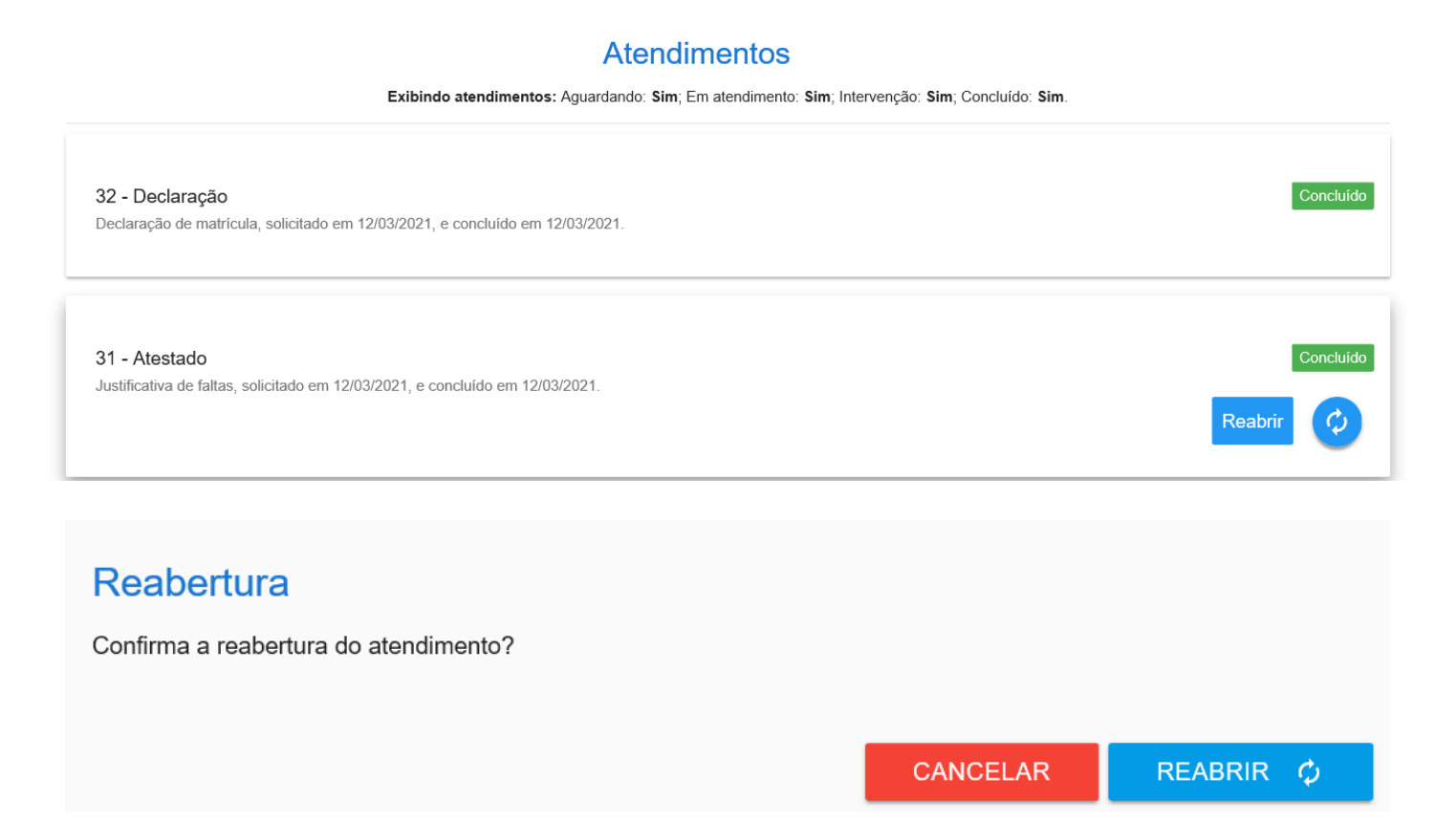

Após isso, a mensagem abaixo será visualizada e um novo atendimento será criado com as mesmas informações do original.

| Início                     | Dados Cadastrais                                 | Análise Curricular | Histórico            | Financeiro                    | Arquivos                          | Tarefas                | Central do Aluno        | Ver mais opções                   |
|----------------------------|--------------------------------------------------|--------------------|----------------------|-------------------------------|-----------------------------------|------------------------|-------------------------|-----------------------------------|
|                            |                                                  |                    |                      |                               |                                   |                        |                         | Solicitação reaberta com sucesso. |
|                            |                                                  | Exibindo atendim   | A<br>entos: Aguardan | tendimen<br>do: sim; Em atend | tos<br>limento: <b>Sim</b> ; Inte | ervenção: <b>Sim</b> ; | Concluído: <b>Sim</b> . |                                   |
| <b>33 - A</b><br>Justifica | <b>testado</b><br>ativa de faltas, solicitado em | 12/03/2021.        |                      |                               |                                   |                        |                         | Aguardando resposta               |

### 5.7. Situação de cada status

Através do andamento dos atendimentos, os status serão trocados automaticamente conforme as interações do aluno e do atendente da Instituição. Abaixo segue a finalidade de cada:

- Aguardando resposta Indica que aguarda retorno da Instituição
- Em atendimento Indica que a Instituição está com a solicitação em andamento, ou seja, já tiveram interações.
- Aguardando meu retorno Indica que a Instituição está solicitando retorno do aluno para prosseguir, seja por esclarecimento de dúvidas ou pagamento de atendimentos tarifados.
- Concluído Indica que o atendimento foi encerrado pelo aluno ou Instituição.

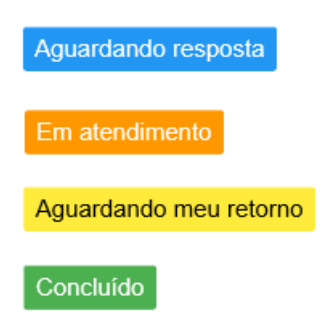

# 6. DADOS CADASTRAIS

Neste menu o aluno poderá manter todos os seus dados cadastrais atualizados, como: "Dados Pessoais", "Endereço de Cobrança", "E-mail da Instituição", "Endereço Profissional" e "Residencial". Após o aluno atualizar qualquer campo, ele deverá salvar ou cancelar antes de navegar para qualquer outro menu do portal.

Os dados somente poderão ser atualizados, se a Instituição tiver configurado a edição de dados.

| Matrícula<br>Adminis | selecionada<br><b>tração Núcleo</b> Comum, 2 | 012-1 - RS.   Período da r | natrícula: 2017- | -2.   Unidade: Uni | iPerseus - Unive | ersidade Perse | eus.             |                 |                 | ~ |
|----------------------|----------------------------------------------|----------------------------|------------------|--------------------|------------------|----------------|------------------|-----------------|-----------------|---|
| Início               | Dados Cadastrais                             | Análise Curricular         | Histórico        | Financeiro         | Arquivos         | Tarefas        | Central do Aluno | Roteiro de aula | Ver mais opções |   |

#### Mantenha seus dados atualizados

| •  | Dados pessoais       | : |
|----|----------------------|---|
| \$ | Endereço de Cobrança | : |
| ۲  | Instituição          | : |
| ≞  | Profissional         | : |
| A  | Residencial          | : |

Além da atualização cadastral, os documentos do curso podem ser visualizados com os status "Entregue" ou "Pendente".

#### Documentos

#### Acompanhe a entrega dos seus documentos.

| Do | cumentos do curso - Administração / Núcleo Comum / 2012-1 - RS | :        |  |
|----|----------------------------------------------------------------|----------|--|
|    | Comprovante de Residência                                      | Entregue |  |
|    | Documento Identidade                                           | Pendente |  |

# 7. E-MAIL DOS PROFESSORES

Menu disponível apenas para ensino superior. Neste local, os alunos terão acesso aos e-mails

institucionais dos professores de acordo com a matrícula selecionada.

| Matrícula s<br>Administ | elecionada<br>ração Núcleo Comum, 2 | 012-1 - RS.   Período da r | natrícula: 2017- | 2.   Unidade: Uni | Perseus - Unive | ersidade Perse | eus.             |                 |                 | v |
|-------------------------|-------------------------------------|----------------------------|------------------|-------------------|-----------------|----------------|------------------|-----------------|-----------------|---|
| Início                  | Dados Cadastrais                    | Análise Curricular         | Histórico        | Financeiro        | Arquivos        | Tarefas        | Central do Aluno | Roteiro de aula | Ver mais opções |   |
|                         |                                     |                            |                  |                   |                 |                |                  |                 |                 |   |
| Professo                | r                                   |                            |                  | Email             |                 |                |                  |                 |                 |   |
| Acassio E               | elevati                             |                            |                  | acassioi@         | )perseus.com    | ı.br           |                  |                 |                 |   |
| Ainântaly               | Carolino                            |                            |                  | ainantaly         | @perseus.co     | m.br           |                  |                 |                 |   |
| Gabriel B               | ueltermann                          |                            |                  | gabriel@p         | perseus.com.    | br             |                  |                 |                 |   |
| Maurício                | Benitt                              |                            |                  | mauricio@         | @perseus.com    | n.br           |                  |                 |                 |   |
| Professor               | Perseus                             |                            |                  | professor         | perseus@per     | seus.com.br    |                  |                 |                 |   |

## 8. FINANCEIRO

Local onde o aluno tem acesso ao seu quadro financeiro da matrícula selecionada (1). Ele poderá filtrar as parcelas pelo intervalo de vencimento (2) e clicar na lupa ao lado. Ainda tem as opções de exibir apenas pagas (3), não pagas (4), todas (5) e notas fiscais (6).

| Matrícula seleci<br>Administraçã | onada <b>1</b><br>io Núcleo Comum, 2       | 2012-1 - RS.   Período | da matrícula: 2017 | -2.   Unidade: Un | Perseus - Unive | rsidade Perso | eus.               |                 |               |           |       |
|----------------------------------|--------------------------------------------|------------------------|--------------------|-------------------|-----------------|---------------|--------------------|-----------------|---------------|-----------|-------|
| Início Da                        | ados Cadastrais                            | Análise Curricula      | nr Histórico       | Financeiro        | Arquivos        | Tarefas       | Central do Aluno   | Roteiro de aula | Ver mais opçô | ies       |       |
|                                  |                                            |                        |                    |                   |                 |               |                    |                 |               |           | Л     |
| Parcelas com ve                  | encimento de <b>2</b><br>de janeiro de 201 | 7                      |                    |                   | Ē               | até           |                    |                 |               | m (       |       |
|                                  | 3                                          |                        |                    | 4                 |                 |               | 5                  |                 |               | 6         |       |
|                                  | PAGAS                                      |                        | N                  | ĂO PAGAS          |                 |               | TODAS              |                 | NOTAS         | S FISCAIS |       |
| Detalhes                         | Parcela                                    | Vencimento             | Pagamento          | Valor até         | o Vencimento    | E             | Descontos Perdidos | Valor Pago      | Juros/ Multa  | Boleto    | Pagar |
| (i)                              | 2020-1/01                                  | 23/01/2020             | -                  | 2.0               | 000,00          |               | 0,00               | 0,00            | 40,00         | •         | 8     |
| (i)                              | 2020-1/02                                  | 23/02/2020             |                    | 2.0               | 000,00          |               | 0,00               | 0,00            | 40,00         | •         | 8     |
|                                  | 0000 4/00                                  | 22/02/2020             |                    | 24                | 00.00           |               | 0.00               | 0.00            | 40.00         |           |       |

# 8.1. Detalhes da parcela

Para visualizar os detalhes da parcela clique no botão da coluna "Detalhes".

| Detalhes | Parcela   | Vencimento | Pagamento | Valor até o Vencimento | Descontos Perdidos | Valor Pago | Juros/ Multa | Boleto | Pagar |
|----------|-----------|------------|-----------|------------------------|--------------------|------------|--------------|--------|-------|
| <b>0</b> | 2020-1/01 | 23/01/2020 | -         | 2.000,00               | 0,00               | 0,00       | 40,00        | •      | 8     |

#### Detalhes da Mensalidade

#### Nosso Número: Status: Normal Responsável: DANIELI QUINTANS OLIVEIRA (1110396) Responsável Financeiro: DANIELI QUINTANS OLIVEIRA Matrícula: 1033831045

|                       | Composição |          |          |
|-----------------------|------------|----------|----------|
| Item                  | v          | Validade | Valor    |
| ENCARGOS EDUCACIONAIS | -          |          | 2.000,00 |
|                       |            |          |          |

### 8.2. Impressão da parcela

Para imprimir o boleto selecione clique no ícone da coluna "Boleto".

| Detalhes   | Parcela            | Vencimento       | Pagamento                 | Valor até o Vencimento  | Descontos Perdidos | Valor Pago | Juros/ Multa | Boleto   | Pagar |
|------------|--------------------|------------------|---------------------------|-------------------------|--------------------|------------|--------------|----------|-------|
| <b>i</b>   | 2021-1/03          | 12/04/2021       | -                         | 252,00                  | 0,00               | 0,00       | 0,00         | >0       | 8     |
| <b>i</b>   | 2021-1/04          | 10/05/2021       | -                         | 252,00                  | 0,00               | 0,00       | 0,00         | 0        | 8     |
| <b>(</b> ) | 2021-1/06          | 07/06/2021       | -                         | 252,00                  | 0,00               | 0,00       | 0,00         | •        | 8     |
| 0          | 2021-1/05          | 10/06/2021       |                           | 252,00                  | 0,00               | 0,00       | 0,00         | 0        | 8     |
| Dese       | ija abrir ou salva | ar Boleto_03-202 | <b>1.pdf</b> (69,7 KB) de | exemplo.perseus.com.br? |                    | Abrir      | Salvar 🔻     | Cancelar | ×     |

Quando o botão ficar desabilitado, será mostrada uma mensagem do motivo. Segue um exemplo.

| Parcelas com ven<br>Domingo, 1 de | cimento de<br>e janeiro de 201 | 7          |           | Ē                      | até 🛄 🔍            |            |                     |               |                    |  |
|-----------------------------------|--------------------------------|------------|-----------|------------------------|--------------------|------------|---------------------|---------------|--------------------|--|
| PAGAS                             |                                |            | N         | ÃO PAGAS               | TODAS              |            | NOTAS FISCAIS       |               |                    |  |
| Detalhes                          | Parcela                        | Vencimento | Pagamento | Valor até o Vencimento | Descontos Perdidos | Valor Pago | Juros/ Multa        | Boleto        | Pagar              |  |
| <b>i</b>                          | 2020-1/01                      | 23/01/2020 | -         | 2.000,00               | 0,00               | 0,00       | 40,00               | •             | 8                  |  |
| i                                 | 2020-1/02                      | 23/02/2020 | -         | 2.000,00               | 0,00               | 0,00       | Não é possível gera | ar 1ª via des | te boleto pelo por |  |

#### 8.3. Pagamento da parcela

Caso a Instituição possua integração com algum gateway de pagamento, a parcela poderá ser paga através deste menu. Sendo assim, uma nova coluna é visualizada chamada "Pagar".

| Parcelas com ver<br>Quarta, 10 de | ncimento de<br>março de 2021 |            |           |                        | até                |            |              | <b></b>   | ٩     |
|-----------------------------------|------------------------------|------------|-----------|------------------------|--------------------|------------|--------------|-----------|-------|
|                                   | PAGAS                        |            | NÃ        | O PAGAS                | TODAS              |            | NOTAS        | S FISCAIS |       |
| Detalhes                          | Parcela                      | Vencimento | Pagamento | Valor até o Vencimento | Descontos Perdidos | Valor Pago | Juros/ Multa | Boleto    | Pagar |
| <sup>(i)</sup>                    | 2021-1/02                    | 10/03/2021 |           | 252,00                 | 0,00               | 0,00       | 5,78         | 0         | ₿     |
|                                   |                              |            |           |                        |                    |            |              |           | Ŷ     |

Ao clicar neste botão, os alunos ou responsáveis serão encaminhados para uma nova página, onde estarão as informações da mensalidade e o botão para pagamento. Exemplo de integração com GetNet.

| Pagam      | ento Online      | )                    |             |               |                    |                   |
|------------|------------------|----------------------|-------------|---------------|--------------------|-------------------|
| Responsávo | el: FABIANE MART | TINS                 |             |               |                    |                   |
| Parcela    | Vencimento       | Valor da mensalidade | Juros       | Multa         | Correção Monetária | Valor Total       |
| 2021/03    | 05/03/2021       | 1.835,22             | 0,00        | 0,00          | 0,00               | 1.835,22          |
|            |                  | Pagar com car        | tão de créd | ito ou débito |                    | FECHAR            |
| Getae: 1   | Conexão Segura   |                      |             |               |                    | Total: <b>R\$</b> |
|            |                  | Get                  | :ne         | et≋           |                    |                   |

Por fim, será carregado a página do integrador para posteriormente realizar o pagamento.

### 8.4. Impressão de notas fiscais

Se a Instituição tem integração com o Perseus, na opção "Notas fiscais" será possível ver os itens da nota fiscal (1), realizar download (2) e visualizar o XML (3).

| Data de emissão de<br>Sexta, 1 de janeiro de 2021 |                     | até     |                                 | Ē                          |            |
|---------------------------------------------------|---------------------|---------|---------------------------------|----------------------------|------------|
| PAGAS                                             | NÃO PAGAS           |         | TODAS                           | NOTAS FIS                  | CAIS       |
| Número NFe                                        | Data Emissão        | Valor   | <mark>1</mark><br>Itens da nota | <mark>2</mark><br>Download | 3<br>XML   |
| 20210000002115                                    | 28/02/2021 00:00:00 | 1934,66 | VER ITENS                       | e                          | $\bigcirc$ |
| Nosso                                             | número              |         | Parcela                         | Vencime                    | nto        |
| 0000002                                           | 284426-5            |         | 2021/02                         | 05/02/20                   | 21         |
| 20210000001037                                    | 31/01/2021 00:00:00 | 1934,66 | VER ITENS                       | •                          | $\bigcirc$ |

### Caso algum botão esteja desabilitado será apresentado o motivo.

| Data de emissão de<br>Sexta, 1 de janeiro de 2021 |                     | até     |                                  | Ħ                          | Q             |
|---------------------------------------------------|---------------------|---------|----------------------------------|----------------------------|---------------|
| PAGAS                                             | NÃO PAGAS           |         | TODAS                            | NOTAS FISC                 | AIS           |
| Número NFe                                        | Data Emissão        | Valor   | <mark>1</mark><br>Itens da nota  | <mark>2</mark><br>Download | 3<br>XML      |
| 20210000002115                                    | 28/02/2021 00:00:00 | 1934,66 | VER ITENS                        | •                          | $\diamond$    |
| Nosso r                                           | número              | Não é p | ossível realizar o download de n | otas fiscais fora do prazo | estabelecido! |
| 000002                                            | 84426-5             |         | 2021/02                          | 05/02/2021                 | 1             |
| 20210000001037                                    | 31/01/2021 00:00:00 | 1934,66 | VER ITENS                        | •                          | $\bigcirc$    |

# 9. HISTÓRICO

Menu disponível apenas ensino superior. Ao acessar o menu Histórico, o aluno visualiza todas as disciplinas cursadas e em curso na aba "Curricular" conforme a matrícula selecionada.

| Matrícula :<br>Adminis | selecionada<br>tração Núcleo Com | um, 2012-1 - RS.   Período da r | iPerseus - Ui | niversidade | Perseus. |         |      |            |              |             |     |         |                |
|------------------------|----------------------------------|---------------------------------|---------------|-------------|----------|---------|------|------------|--------------|-------------|-----|---------|----------------|
| Início                 | Dados Cadastr                    | ais Análise Curricular          | Histórico     | Financeiro  | Arquivos | a Taref | as ( | Central do | o Aluno Rote | iro de aula | Ver | mais op | ções           |
|                        |                                  |                                 |               |             |          |         |      |            |              |             |     | DEC     |                |
|                        | Período                          | Disciplina                      |               |             |          | Turma   | СН   | Nota       | Situação     | Freq        | TC  | TD      | Aproveitamento |
| <b>i</b>               | 2020-1                           | ADM0271 - GERÊNCIA DE PRO       | JETOS         |             |          | 1       | 80   | 7          | Aprovado     | 0           | OB  | CR      | -              |
| <b>i</b>               | 2020-1                           | ADM4259 - TEORIAS DA ADMIN      | IISTRAÇÃO     |             |          | 1       | 80   | 8          | Aprovado     | 0           | ОВ  | CR      |                |
| <b>i</b>               | 2020-1                           | EC00474 - ECONOMIA              |               |             |          | 1       | 80   | 8          | Aprovado     | 0           | OB  | CR      |                |
| <b>i</b>               | 2020-1                           | LET0994 - COMUNICAÇÃO E E       | XPRESSÃO      |             |          | 1       | 80   | 7          | Aprovado     | 0           | OB  | CR      | -              |
| <b>i</b>               | 2020-1                           | LET0995 - COMUNICAÇÃO E E       | XPRESSÃO      |             |          | 1       | 80   | 7          | Aprovado     | 0           | ОВ  | CR      | -              |
| (i)                    | 2021-1                           | CON0845 - CONTABILIDADE DI      | E CUSTOS      |             |          | 1       | 80   |            | Matriculado  | 100         | OB  | CR      |                |

As disciplinas possuem um ícone de informações para obter mais detalhes conforme as abas em destaque abaixo.

| DISCIPLINA                | TURMA | NOTAS | FREQUÊNCIA | APROVEITAMENTO | CONTEÚDO MINISTRADO |
|---------------------------|-------|-------|------------|----------------|---------------------|
| Pré-requisitos            |       |       |            |                | :                   |
| Nenhum requisito informad | lo.   |       |            |                |                     |
| Equivalências             |       |       |            |                | :                   |
| Bibliografia              |       |       |            |                | :                   |
| Ementa                    |       |       |            |                | :                   |
| Justificativa             |       |       |            |                | :                   |
| Objetivo                  |       |       |            |                | :                   |
| Programa                  |       |       |            |                | :                   |

Na aba "Atividades Complementares" é mostrado o grupo de atividades, a carga horária exigida

e cumprida. Para saber quais pertencem ao grupo é necessário clicar no botão de informações.

| Matrícula s<br>Administ | selecionada<br>t <mark>ração Núcleo Comum,</mark> 2 | 012-1 - RS.   Período da r | matrícula: 2017 | -2.   Unidade: Uni | Perseus - Unive | ersidade Perse | eus.             |                   |                 | Ψ |
|-------------------------|-----------------------------------------------------|----------------------------|-----------------|--------------------|-----------------|----------------|------------------|-------------------|-----------------|---|
| Início                  | Dados Cadastrais                                    | Análise Curricular         | Histórico       | Financeiro         | Arquivos        | Tarefas        | Central do Aluno | Roteiro de aula   | Ver mais opções |   |
|                         |                                                     |                            |                 |                    |                 |                |                  |                   |                 |   |
| -                       |                                                     | CURRICULAR                 | R               |                    |                 |                | A                | TIVIDADES COMPLEI | MENTARES        |   |
| $\mathbf{A}$            | Atividade                                           |                            |                 |                    |                 |                | c                | CH Exigida        | CH Cumprida     |   |
| 0                       | ADM2863 - A                                         | TIVIDADES COMPLEMENT       | ARES            |                    |                 |                | 2                | 00                | 0               |   |

# Dentro do grupo são mostradas as atividades, a classificação e a carga horária exigida e cumprida.

| Código  | Nome                                                                                                    | Classificação                                   | СН  | CH<br>Cumprida |
|---------|----------------------------------------------------------------------------------------------------|-------------------------------------------------|-----|----------------|
| ADM2914 | MONITORIAS EM DISCIPLINAS, LABORATÓRIOS OU EVENTOS                                                                                                    | Monitoria                                       | 40  | 0              |
| ADM2916 | VISITAS TÉCNICAS (EMPRESAS E FEIRAS EMPRESARIAIS, SAÍDAS A CAMPO)                                                                                        | Participação em<br>Palestra/Seminário/Congresso | 20  | 0              |
| ADM2917 | PARTICIPAÇÃO EM PROJETOS RELACIONADOS COM OS OBJETIVOS DO CURSO                                                                                          | Atividade de Extensão                           | 60  | 0              |
| ADM2918 | PARTICIPAÇÃO EM PROJETOS FORA DA IES COM ORIENTAÇÃO DA INSTITUIÇÃO                                                                                       | Curso de Extensão                               | 70  | 0              |
| ADM2919 | PARTICIPAÇÃO EM PROJETOS INSTITUCIONALIZADOS DE INICIAÇÃO CIENTÍFICA, COMO BOLSISTA OU VOLUNTÁRIO                                                        | Atividade de Iniciação Científica               | 100 | 0              |
| ADM2920 | DOCÊNCIA VOLUNTÁRIA EM CLASSES, OFICINAS, GRUPOS DE ESTUDOS                                                                                              | Prestação de Serviços à Comunidade              | 60  | 0              |
| ADM2921 | TRABALHO APRESENTADO EM EVENTOS ACADÊMICOS OU CIENTÍFICOS (ARTIGO, MINI-CURSO, OFICINAS, SALÃO DE INICIAÇÃO<br>CIENTÍFICA, COMUNIDADES RELIGIOSAS, ONGS) | Atividade de Iniciação Científica               | 40  | 0              |
| ADM2923 | PARTICIPAÇÃO EM ORGANIZAÇÃO DE EVENTOS DOS CURSOS DA IES                                                                                                 | Organização de Evento                           | 60  | 0              |
| ADM2924 | PARTICIPAÇÃO EM ORGANIZAÇÃO DE EVENTOS DOS CURSOS FORA DA IES                                                                                            | Organização de Evento                           | 60  | 0              |
| ADM2925 | PARTICIPAÇÃO EM PROJETOS/COMPETIÇÕES NACIONAIS/INTERNACIONAIS DE INTERESSE ACADÊMICO, RELACIONADOS COM OS<br>PROJETOS DO CURSO                           | Participação em<br>Palestra/Seminário/Congresso | 60  | 0              |
| ADM2926 | PARTICIPAÇÃO EM ATIVIDADES DE CUNHO CULTURAL, SOCIAL, CIENTÍFICO E/OU CÍVICO                                                                             | Atividade de Iniciação Científica               | 30  | 0              |
| ADM2928 | PARTICIPAÇÃO EM ENCONTROS, JORNADAS, SEMINÁRIOS,CONGRESSOS, CONFERÊNCIAS, FÓRUM, MOSTRA/SALÃO DE INICIAÇÃO<br>CIENTIFICA.                                | Participação em<br>Palestra/Seminário/Congresso | 100 | 0              |
| ADM2929 | PARTICIPAÇÃO EM PALESTRAS OU DEBATES RELACIONADOS COM OS OBJETIVOS DO CURSO                                                                              | Participação em<br>Palestra/Seminário/Congresso | 100 | 0              |

### Grupo - ATIVIDADES COMPLEMENTARES

# **10. TAREFAS**

Este menu tem a finalidade dos alunos entregarem trabalhos diversos aos professores. Ao acessar o menu, o aluno deverá selecionar a disciplina desejada.

| Matrícula s<br>Administ | elecionada<br>ração Núcleo Comum, 2 | 012-1 - RS.   Período da I | matrícula: 2017 | -2.   Unidade: Uni | Perseus - Unive | ersidade Perse | eus.             |                 |                 | Ŧ |
|-------------------------|-------------------------------------|----------------------------|-----------------|--------------------|-----------------|----------------|------------------|-----------------|-----------------|---|
| Início                  | Dados Cadastrais                    | Análise Curricular         | Histórico       | Financeiro         | Arquivos        | Tarefas        | Central do Aluno | Roteiro de aula | Ver mais opções |   |
|                         |                                     |                            |                 |                    |                 |                |                  |                 |                 |   |
| Selecione               | uma disciplina                      |                            |                 |                    |                 |                |                  |                 |                 |   |
|                         |                                     |                            |                 |                    |                 |                |                  |                 |                 |   |
| 2021-1                  | - CONTABILIDADE DE                  | E CUSTOS - 1 - CONO        | )845            |                    |                 |                |                  |                 |                 |   |

Após a seleção da disciplina, será mostrado o título, a descrição e o prazo de entrega (1). É possível fazer download do arquivo clicando no título ou na seta ao lado (2). Por fim, o aluno poderá responder a tarefa clicando no botão (3).

| atrícula s<br>.dminist | elecionada<br><b>ração Núcleo Comum, 2</b> 0 | 012-1 - RS.   Periodo da                   | matrícula: 2017          | 2.   Unidade: Uni | iPerseus - Unive | ersidade Perse | eus.                 |                 |                 |          |
|------------------------|----------------------------------------------|--------------------------------------------|--------------------------|-------------------|------------------|----------------|----------------------|-----------------|-----------------|----------|
| nício                  | Dados Cadastrais                             | Análise Curricular                         | Histórico                | Financeiro        | Arquivos         | Tarefas        | Central do Aluno     | Roteiro de aula | Ver mais opções |          |
|                        |                                              |                                            |                          |                   |                  |                |                      |                 |                 |          |
|                        |                                              |                                            |                          |                   |                  |                |                      |                 |                 |          |
| 1-1 - C                | ONTABILIDADE DE C                            | CUSTOS - 1 - CON08                         | 45                       |                   |                  |                |                      |                 |                 |          |
|                        |                                              | 1                                          |                          |                   |                  |                | 2                    |                 |                 | 2        |
|                        |                                              | l rabalho académ<br>Limite para entrega: 1 | 11CO<br>19/03/2021 23:59 |                   |                  | _              | teste.pdf (309K)     |                 |                 | <u>+</u> |
|                        |                                              | Por favor, responda                        | m o questionário         | . Fiquem atentos  | s ao prazo.      | Do             | wnload do arquivo te | ste.pdf         |                 |          |
|                        |                                              |                                            |                          |                   |                  |                |                      |                 |                 |          |
|                        |                                              |                                            |                          |                   |                  |                |                      |                 |                 |          |
|                        | Maurício Benitt                              |                                            |                          |                   |                  |                |                      |                 |                 | 3        |

### 10.1. Inclusão de resposta

Se o professor disponibilizar a inserção de arquivos, clique no botão "Arquivo" para selecionar e clique em "Enviar". Caso não seja, o aluno poderá digitar o texto na linha e clicar em "Enviar".

| Inclusão de | resposta  |
|-------------|-----------|
| ARQUIVO     | teste.pdf |
|             |           |
|             |           |
|             | ENVIAR >  |

### 10.2. Inclusão de novo arquivo

Para incluir um novo arquivo acesse a tarefa e clique em "Adicionar novo arquivo".

2021-1 - CONTABILIDADE DE CUSTOS - 1 - CON0845

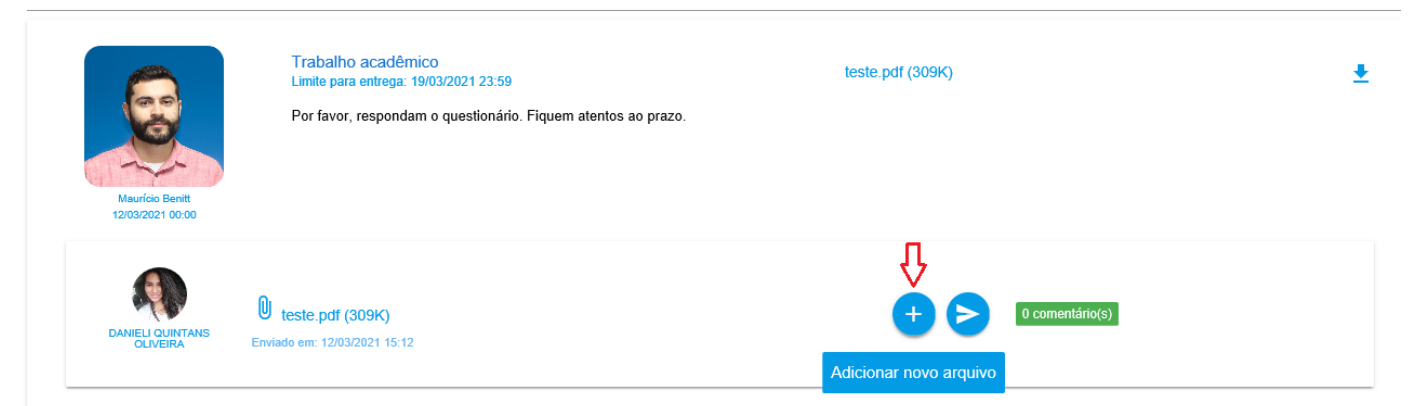

Clique no botão "Arquivo" e em "Enviar".

| Inclusão de resposta     |                                                                                                    |                   |   |
|--------------------------|----------------------------------------------------------------------------------------------------|-------------------|---|
|                          |                                                                                                    |                   |   |
| 2021-1 - CONTABILIDADE I | DE CUSTOS - 1 - CON0845<br>Trabalho acadêmico<br>Limite para entrega: 19/03/2021 23:59<br>Por favor, respondam o questionário. Fiquem atentos ao prazo. | teste.pdf (309K)  | Ŧ |
| DANIELI QUINTANS         | € teste.pdf (309K)<br>Enviado em: 12/03/2021 15:12<br>€ Exemplo.JPG (46K)<br>Enviado em: 12/03/2021 15:22                                               | + D comentário(s) |   |

### 10.3. Inclusão e visualização de comentários

Para incluir um comentário acesse a tarefa e clique em "Escrever comentário".

| Muricio Benit<br>12/03/2021 00:00 | Trabalho acadêmico<br>Limite para entrega: 19/03/2021 23:59<br>Por favor, respondam o questionário. Fiquem atentos ao prazo. | teste.pdf (309K)                        | <u>+</u> |
|-----------------------------------|----------------------------------------------------------------------------------------------------|-----------------------------------------|----------|
| DANIELI QUINTANS                  | U teste.pdf (309K)<br>Enviado em: 12/03/2021 15:12<br>U Exemplo.JPG (46K)<br>Enviado em: 12/03/2021 15:22                    | () comentário(s)<br>Escrever comentário |          |

# Escreva o texto e clique em "Enviar".

| Comentários                                | Não há comentários. |   |
|--------------------------------------------|---------------------|---|
| Professor, boa tarde!<br>Segue novo anexo. |                     | ₽ |

Após a inserção é possível visualizar a quantidade de comentários da tarefa. Para visualizar os comentários é necessário clicar no botão "Escrever comentário".

| Mauricio Benitt<br>12/03/2021 00:00 | Trabalho acadêmico<br>Limite para entrega: 19/03/2021 23:59<br>Por favor, respondam o questionário. Fiquem atentos ao prazo. | teste.pdf (309K)                           |
|-------------------------------------|----------------------------------------------------------------------------------------------------|--------------------------------------------|
| DANIELI QUINTANS<br>OLIVEIRA        | € teste.pdf (309K)<br>Enviado em: 12/03/2021 15:12<br>€ Exemplo.JPG (46K)<br>Enviado em: 12/03/2021 15:22                    | + P 1 comentário(s)<br>Escrever comentário |

Será aberto uma tela com todos os comentários. Caso o aluno deseje remover algum, basta clicar no ícone lixeira ao lado do texto e clicar em "Remover".

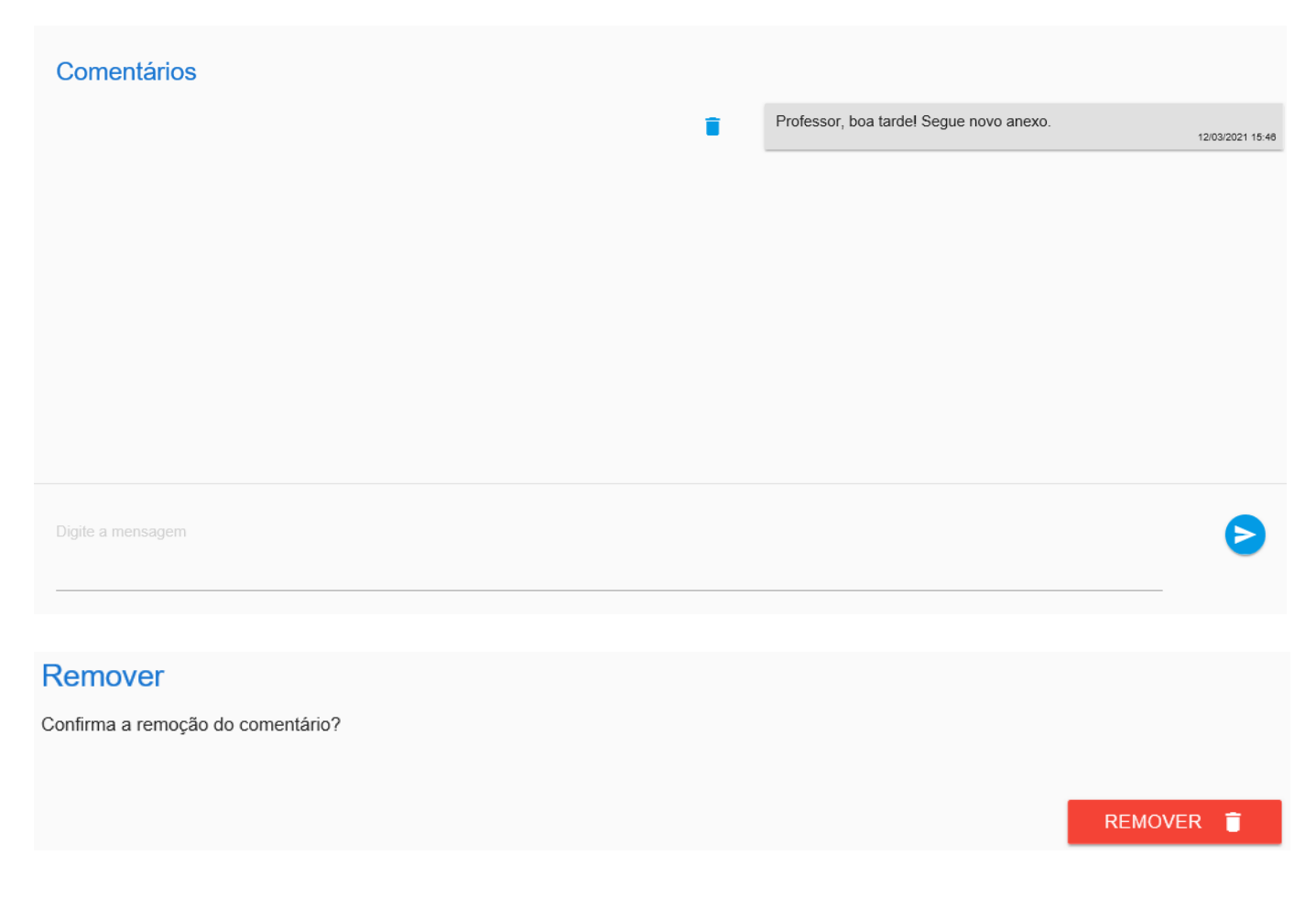

### **11. ROTEIRO DE AULA**

Este local serve para o aluno visualizar a estrutura das aulas, ou seja, como o próprio nome define,

um roteiro de aulas. O aluno não possui permissão para alterar ou criar nenhum dado neste menu,

somente visualizar o que foi cadastrado pelo professor, coordenador ou supervisor da turma.

Ao acessar o menu, o aluno deve selecionar a disciplina desejada.

| Matrícula selecionada<br>Administração Núcleo Comum, 2012-1 - RS.   Período da matrícula: 2017-2.   Unidade: UniPerseus - Universidade Perseus. |                         |                    |           |            |          |         |                  |                 | Ŧ               |  |
|----------------------------------------------------------------------------------------------------|-------------------------|--------------------|-----------|------------|----------|---------|------------------|-----------------|-----------------|--|
| Início                                                                                                    | Dados Cadastrais        | Análise Curricular | Histórico | Financeiro | Arquivos | Tarefas | Central do Aluno | Roteiro de aula | Ver mais opções |  |
|                                                                                                    |                         |                    |           |            |          |         |                  |                 |                 |  |
| Selecione                                                                                                    | a disciplina            |                    |           |            |          |         |                  |                 |                 |  |
| GER                                                                                                    | ÊNCIA DE PROJETC        | S                  |           |            |          |         |                  |                 |                 |  |
| TEOF                                                                                                    | RIAS DA ADMINISTR       | AÇÃO               |           |            |          |         |                  |                 |                 |  |
| ECO                                                                                                    | NOMIA                   |                    |           |            |          |         |                  |                 |                 |  |
| СОМ                                                                                                    | UNICAÇÃO E EXPRI        | ESSÃO              |           |            |          |         |                  |                 |                 |  |
| СОМ                                                                                                    | COMUNICAÇÃO E EXPRESSÃO |                    |           |            |          |         |                  |                 |                 |  |
| CON                                                                                                    | TABILIDADE DE CUS       | STOS               |           |            |          |         |                  |                 |                 |  |

Ao clicar em cima do roteiro, será expandido o conteúdo que o professor inseriu.

| Matrícula selecionada<br>Administração Núcleo Comum, 2012-1 - RS.   Período da matrícula: 2017-2.   Unidade: UniPerseus - Universidade Perseus. |                        |                    |           |            |          |         |                  |                 | v               |   |
|----------------------------------------------------------------------------------------------------|------------------------|--------------------|-----------|------------|----------|---------|------------------|-----------------|-----------------|---|
| Início                                                                                                    | Dados Cadastrais       | Análise Curricular | Histórico | Financeiro | Arquivos | Tarefas | Central do Aluno | Roteiro de aula | Ver mais opções |   |
|                                                                                                    |                        |                    |           |            |          |         |                  |                 |                 |   |
| Selecion                                                                                                    | e a disciplina         |                    |           |            |          |         |                  |                 |                 |   |
| CONTA                                                                                                    | ABILIDADE DE CUSTO     | S                  |           |            |          |         |                  |                 |                 | • |
| 22/02/2                                                                                                    | 2021 - Apresentação da | i disciplina       |           |            |          |         |                  |                 |                 | : |
| Metod                                                                                                    | ologia de aula;        |                    |           |            |          |         |                  |                 |                 |   |
| Entreg                                                                                                    | ja de trabalhos;       |                    |           |            |          |         |                  |                 |                 |   |
| Datas                                                                                                    | das avaliações.        |                    |           |            |          |         |                  |                 |                 |   |
|                                                                                                    |                        |                    |           |            |          |         |                  |                 |                 |   |
| 01/                                                                                                    | 03/2021 - Gestão finan | ceira              |           |            |          |         |                  |                 |                 | : |
| 08/                                                                                                    | 03/2021 - Empreended   | orismo             |           |            |          |         |                  |                 |                 | : |

# 12. BOLETIM

Menu disponível apenas para educação básica, onde ao acessar a aba "Boletim" (1), o aluno visualiza de acordo com o sistema de avaliação, todas as disciplinas da sua atual matrícula, com as respectivas notas já lançadas pelo professor. Ao final do trimestre, o aluno visualiza o resultado no final da página (2).

No exemplo abaixo, o sistema de avaliação é do tipo "Nota" e possui 3 etapas (Trimestral) com recuperação (caso necessário) para cada uma das etapas:

| â |  |
|---|--|
| Ο |  |
| _ |  |

| Serie: | 31  | urma:   | c |
|--------|-----|---------|---|
| Coord  | ena | ador: - |   |

| 1. BOLETIM              |                                        |      |       |        |     |     | HABILIDADES/COMPETÊNCIAS |        |     |    |       |        |       |       |             |
|-------------------------|----------------------------------------|------|-------|--------|-----|-----|--------------------------|--------|-----|----|-------|--------|-------|-------|-------------|
|                         | 1º Trimestre 2º Trimestre 3º Trimestre |      |       |        |     |     |                          |        |     |    |       |        |       |       |             |
| Disciplinas             | NT                                     | RP   | Média | Faltas | NT  | RP  | Média                    | Faltas | NT  | RP | Média | Faltas | Média | Exame | Média Final |
| (i) Língua Portuguesa   | 8,0                                    | -    | 8,0   | 0      | 5,0 | 7,0 | 6,0                      | 0      | 8,0 | -  | 8,0   | 0      | 7,5   | -     | 7,5         |
| i Literatura            | 5,0                                    | 10,0 | 7,5   | 0      | 7,0 | -   | 7,0                      | 2      | 8,0 | -  | 8,0   | 3      | 7,5   | -     | 7,5         |
| (i) Matemática          | 6,5                                    | -    | 6,5   | 0      | 8,5 | -   | 8,5                      | 0      | 7,5 | -  | 7,5   | 0      | 7,5   | -     | 7,5         |
| (i) Química             | 9,0                                    | -    | 9,0   | 0      | 9,0 | -   | 9,0                      | 0      | 8,0 | -  | 8,0   | 0      | 9,0   | -     | 9,0         |
| i) Física               | 7,0                                    | -    | 7,0   | 0      | 8,0 | -   | 8,0                      | 0      | 8,0 | -  | 8,0   | 0      | 8,0   | -     | 8,0         |
| i) Biologia             | 7,0                                    |      | 7,0   | 0      | 7,0 | -   | 7,0                      | 0      | 7,0 |    | 7,0   | 0      | 7,0   | -     | 7,0         |
| i Sociologia            | 7,0                                    | -    | 7,0   | 0      | 7,5 | -   | 7,5                      | 0      | 7,5 | -  | 7,5   | 0      | 7,5   | -     | 7,5         |
| i Filosofia             | 10,0                                   | -    | 10,0  | 0      | 8,0 | -   | 8,0                      | 0      | 9,0 | -  | 9,0   | 0      | 9,0   | -     | 9,0         |
| i Língua Espanhola      | 8,0                                    |      | 8,0   | 0      | 8,5 |     | 8,5                      | 0      | 8,5 |    | 8,5   | 0      | 8,5   | -     | 8,5         |
| Resultado - Aprovado 2. |                                        |      |       |        |     |     |                          |        |     |    |       |        |       |       |             |

Se existirem lançamentos de avaliações parciais, o aluno poderá visualizar suas notas clicando no ícone "Informações" de cada disciplina.

|              |      | Filosofia    |           |      |
|--------------|------|--------------|-----------|------|
| 1º TRIMESTRE |      | 2º TRIMESTRE | 3º TRIMES | TRE  |
| Avaliação    | Nota | Nota Máxima  | Peso      | Data |
| Leitura      | 3,0  | 10           | -         |      |
| Prova        | 2,0  | 10           | -         |      |
| Trabalho     | 5,0  | 10           | -         |      |
|              |      |              |           |      |
|              |      |              |           | ок 🗸 |

Se a série e/ou disciplina possuir avaliação por "Habilidades e Competências", o aluno ao selecionar esta opção (1), visualizará todos os conceitos das habilidades e competências de cada etapa, conforme exemplos abaixo:

| (1)     | Aluno: Aluno Perseus<br>Matrícula: 1010307<br>Período Letivo: 2018 Turno: Manhã                      | Curso: Ensino Médio<br>Série: 3 Turma: 3C<br>Coordenador: -                   |                |
|---------|----------------------------------------------------------------------------------------------------|-------------------------------------------------------------------------------|----------------|
|         | BOLETIM                                                                                              | 1. HABILIDADES/COMPETÊNCIAS                                                   |                |
| 1º Trim | estre                                                                                                |                                                                               | :              |
|         |                                                                                                    |                                                                               |                |
| Ensin   | o Globalizado                                                                                        | c                                                                             | onceito        |
| Usa a   | linguagem como forma de expressão de ideias, fatos e sentimentos.                                    | A                                                                             | ٥              |
| Apres   | enta clareza e boa pronúncia ao usar a linguagem como forma de comunicação                           | А                                                                             | ٥              |
| Trans   | mite recados relacionados ao seu cotidiano                                                           | А                                                                             | ① Atingiu      |
| Relat   | a fatos ocorridos com sequência lógica                                                               | N                                                                             | ão lançado     |
| Utiliza | e reconhece a importância do diálogo para resolver conflitos em seu cotidiano                        | N                                                                             | A ()           |
| Tem a   | utonomia para resolver pequenos conflitos                                                            | N                                                                             | A ①            |
| Realiz  | a atividades de desafios, aceitando e respeitando as regras e os resultados.                         | N                                                                             | A (1)          |
| Reco    | nhece sequência numérica                                                                             | A                                                                             | P Darcialmente |
| Obser   | vações                                                                                               |                                                                               |                |
| 0 alu   | nona sua adaptação com a turma e professora não teve resistência nenhuma, adaptou-se bem ao novo arr | nbiente, porém apresentou resistência as regras e nas combinações com a turma |                |
| 2º Trim | estre                                                                                                |                                                                               | :              |
| 3º Trim | estre                                                                                                |                                                                               | :              |

# **13. OCORRÊNCIAS**

Local onde o aluno acompanha todas as ocorrências lançadas pelos professores das disciplinas

da matrícula selecionada.

| Matricula selecionada<br>Administração Núcleo Comum, 2012-1 - RS.   Período da matrícula: 2017-2.   Unidade: UniPerseus - Universidade Perseus.                                        |                  |                    |           |            |          |         |                  |                 |                 | v |
|----------------------------------------------------------------------------------------------------|------------------|--------------------|-----------|------------|----------|---------|------------------|-----------------|-----------------|---|
| Início                                                                                                    | Dados Cadastrais | Análise Curricular | Histórico | Financeiro | Arquivos | Tarefas | Central do Aluno | Roteiro de aula | Ver mais opções |   |
|                                                                                                    |                  |                    |           |            |          |         |                  |                 |                 |   |
| <ul> <li>Dia 12/03/2021 - 4 - Sem material necessário<br/>Turma 1, disciplina CONTABILIDADE DE CUSTOS com o professor Maurício Benitt.</li> <li>Aluna esqueceu da apostila.</li> </ul> |                  |                    |           |            |          |         |                  |                 |                 |   |

# 14. FORÚM

Este menu é para os alunos interagirem quando os professores criarem fóruns. A opção de interagir com os professores é configurada pelo próprio professor, pois tem fóruns onde o aluno só visualiza o conteúdo.

Após acessar o menu "Fórum", o aluno deverá selecionar a disciplina desejada.

| Matrícula selecionada<br>Administração Núcleo Comum, 2012-1 - RS.   Período da matrícula: 2017-2.   Unidade: UniPerseus - Universidade Perseus. |                  |                    |           |            |          |         |                  |                 |                 |  |
|----------------------------------------------------------------------------------------------------|------------------|--------------------|-----------|------------|----------|---------|------------------|-----------------|-----------------|--|
| Início                                                                                                    | Dados Cadastrais | Análise Curricular | Histórico | Financeiro | Arquivos | Tarefas | Central do Aluno | Roteiro de aula | Ver mais opções |  |
|                                                                                                    |                  |                    |           |            |          |         |                  |                 |                 |  |
| Selecione                                                                                                    | a disciplina     |                    |           |            |          |         |                  |                 |                 |  |
| GERÊNCIA DE PROJETOS                                                                                                    |                  |                    |           |            |          |         |                  |                 |                 |  |
| TEORIAS DA ADMINISTRAÇÃO                                                                                                    |                  |                    |           |            |          |         |                  |                 |                 |  |
| ECONOMIA                                                                                                    |                  |                    |           |            |          |         |                  |                 |                 |  |
| COMUNICAÇÃO E EXPRESSÃO                                                                                                    |                  |                    |           |            |          |         |                  |                 |                 |  |
| COMUNICAÇÃO E EXPRESSÃO                                                                                                    |                  |                    |           |            |          |         |                  |                 |                 |  |
| CONTABILIDADE DE CUSTOS                                                                                                    |                  |                    |           |            |          |         |                  |                 |                 |  |

Será mostrado todos os fóruns existentes. Aqui são visualizados os campos como: título, descrição, professor, data da criação, bem como a quantidade de comentários. Para acessá-lo clique em cima do fórum.

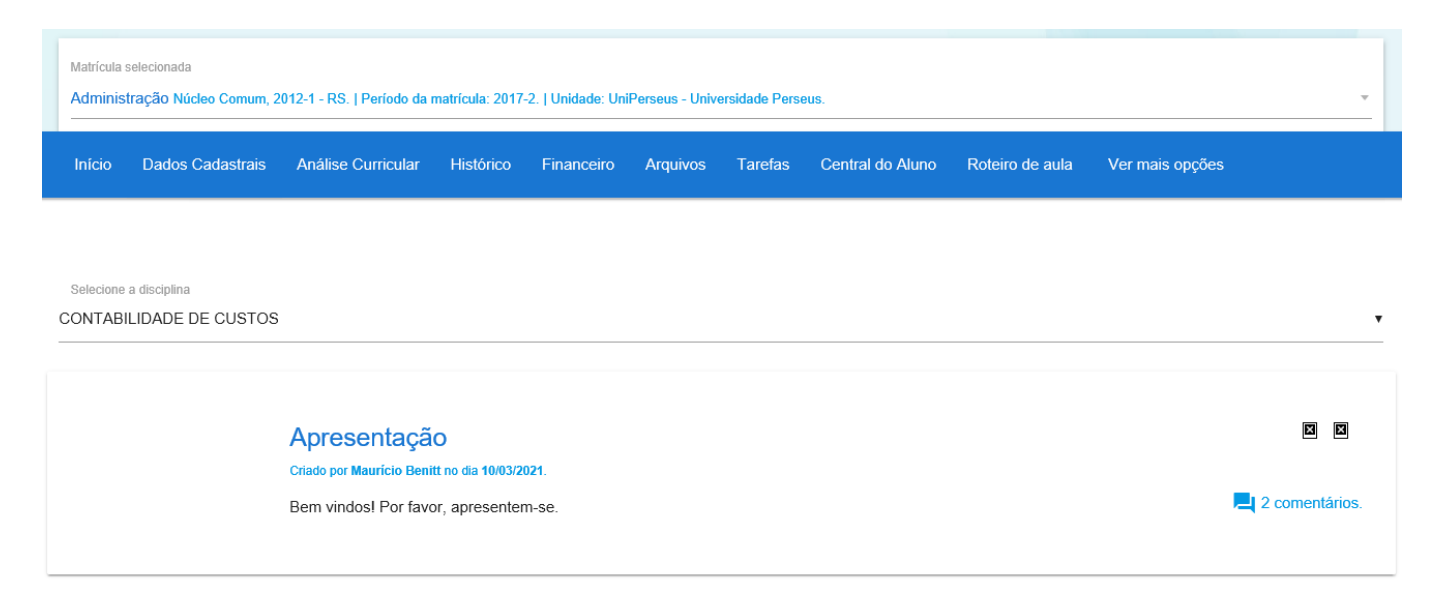

Para cada comentário é possível responder (1). Se o comentário pertencer ao aluno, abrirá além

da função responder (2), a possibilidade de excluir (3) ou editar (4).

| CONTABILIDA | DE DE CUSTO | 08                                                                                                    | •     |
|-------------|-------------|----------------------------------------------------------------------------------------------------|-------|
| ¢           |             |                                                                                                    |       |
|             |             | Apresentação<br>Criado por Mauricio Benitt no dia 10/03/2021. Encerramento em 31/03/2021 às 23:30.<br>Bem vindos! Por favor, apresentem-se. | ٢     |
|             | Ø           | RE: Apresentação<br>teste<br>teste<br>Enviado por Maurício Benitt no dia 10/03/2021 às 10:52.                                               | 1 🔇   |
|             | đ           | RE: teste<br><b>teste</b><br>Estou no 2ª módulo<br>Enviado por DANIELI QUINTANS OLIVEIRA no dia 10/03/2021 às 11:25.                        | 2 3 4 |

Na função "Responder" abrirá uma tela com "Título" e "Mensagem". Após a inserção, clique em

# "Salvar".

Selecione a disciplina

| Resposta<br>Titulo<br>Danieli                | _          |          |
|----------------------------------------------|------------|----------|
| Mensagem                                     |            |          |
| Bom semestre à todos                         |            |          |
|                                              |            |          |
|                                              |            |          |
|                                              | CANCELAR X | SALVAR 🗸 |
| Caso desejar cancelar, abrirá uma tela de co | nfirmação. |          |

## Alterações pendentes

Deseja realmente descartar as alterações?

O botão "Excluir" abrirá uma mensagem de confirmação.

CANCELAR OK

# Por último, o botão "Editar" abrirá a tela para edição de dados. Após isso, clique em "Salvar".

| Resposta<br>Tituo<br>Danielij | × |                     |
|-------------------------------|---|---------------------|
| Mensagem                      |   |                     |
| Estou no 2ª módulo            |   |                     |
|                               |   |                     |
|                               |   |                     |
|                               |   | CANCELAR X SALVAR 🗸 |

# **15. RELATÓRIOS**

Todos os relatórios configurados para o aluno estarão disponíveis para impressão. A determinação de quais estarão na árvore é determinado pela Instituição.

| Matrícula selecionada<br>Administração Núcleo Comum, 2012-1 - RS.   Período da matrícula: 2017-2.   Unidade: UniPerseus - Universidade Perseus. |           |                                                                                       |                                      |         |                  |                 |                 |  |
|----------------------------------------------------------------------------------------------------|-----------|---------------------------------------------------------------------------------------|--------------------------------------|---------|------------------|-----------------|-----------------|--|
| Início Dados Cadastrais Análise Curricular                                                                                                    | Histórico | Financeiro                                                                            | Arquivos                             | Tarefas | Central do Aluno | Roteiro de aula | Ver mais opções |  |
| Histórico<br>Extrato Individual<br>Declaração Anual de quitação                                                                                 |           | N-2276 /<br>Data Expedição<br>12/03/2021<br>Período<br>1º Semestre d<br>PDF - Adobe / | Histórico<br>le 2021<br>Acrobat Read | D       |                  |                 | GE              |  |